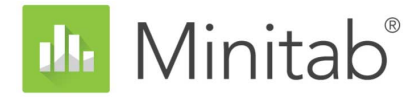

# Introducción a Minitab Statistical Software

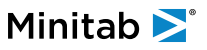

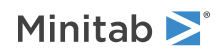

# Contents

| 1 | Introducción                                            | 4  |
|---|---------------------------------------------------------|----|
|   | Revisión general                                        | 4  |
|   | La historia                                             | 4  |
|   | La interfaz de usuario de Minitab                       | 4  |
|   | Tipos de datos                                          | 6  |
|   | Abrir y examinar una hoja de trabajo                    | 7  |
|   | En el próximo capítulo                                  | 7  |
| 2 | Graficar datos                                          | 8  |
|   | Revisión general                                        | 8  |
|   | Crear, interpretar y editar histogramas                 | 8  |
|   | Crear e interpretar gráficas de dispersión              | 13 |
|   | Organizar múltiples gráficas en un diseño               | 16 |
|   | Guardar un proyecto de Minitab                          | 19 |
|   | En el próximo capítulo                                  | 19 |
| 3 | Análisis de datos                                       | 20 |
|   | Revisión general                                        | 20 |
|   | Resumir los datos                                       | 20 |
|   | Comparar dos o más medias                               | 22 |
|   | Guardar el proyecto                                     | 28 |
|   | En el próximo capítulo                                  | 28 |
| 4 | Evaluación de la calidad                                | 29 |
|   | Revisión general                                        | 29 |
|   | Crear e interpretar gráficas de control                 | 29 |
|   | Crear e interpretar estadísticos de capacidad           | 34 |
|   | Guardar el proyecto                                     | 36 |
|   | En el próximo capítulo                                  | 36 |
| 5 | Diseño de un experimento                                | 37 |
|   | Revisión general                                        | 37 |
|   | Crear un diseño de experimento                          | 37 |
|   | Ver el diseño                                           | 40 |
|   | Ingresar datos en la hoja de trabajo                    | 41 |
|   | Analizar el diseño e interpretar los resultados         | 42 |
|   | Utilizar el modelo almacenado para análisis adicionales | 45 |
|   | Guardar el proyecto                                     | 49 |
|   | En el próximo capítulo                                  | 49 |
| 6 | Repetir un análisis                                     | 50 |
|   | Revisión general                                        | 50 |
|   | Realizar un análisis usando comandos de sesión          | 50 |
|   |                                                         |    |

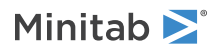

|    | Copiar comandos de sesión                         | 52 |
|----|---------------------------------------------------|----|
|    | Utilizar un archivo exec para repetir el análisis | 52 |
|    | Guardar el proyecto                               | 53 |
|    | En el próximo capítulo                            | 54 |
| 7  | Importación y preparación de datos                | 55 |
|    | Revisión general                                  | 55 |
|    | Importar datos de distintas fuentes               | 55 |
|    | Preparar los datos para su análisis               | 57 |
|    | Cuando los valores de los datos cambian           | 60 |
|    | Guardar la hoja de trabajo                        | 60 |
| In | ndex                                              | 61 |

# 1. Introducción

## Revisión general

Introducción a Minitab Statistical Software ofrece una introducción a las características y tareas utilizadas con mayor frecuencia en Minitab.

**Nota:** Algunas características de esta guía solo están disponibles en la aplicación de escritorio. Cuando utiliza la aplicación web, puede abrir la aplicación de escritorio para acceder a todas las características que Minitab ofrece.

La mayoría de los análisis estadísticos requieren que se complete una serie de pasos, con frecuencia orientados por un conocimiento previo o por el área de estudio que se investiga. En los capítulos del 2 al 5 se ilustran los siguientes pasos:

- Explorar datos con gráficas y presentar resultados
- Realizar análisis estadísticos
- Evaluar la calidad
- Diseñar un experimento

En los capítulos 6 y 7 aprenderá a hacer lo siguiente:

- Usar métodos abreviados para automatizar análisis futuros
- Importar datos a Minitab desde diferentes tipos de archivos y preparar los datos para análisis.

## La historia

Una empresa que vende libros en línea cuenta con tres centros regionales de envío. Cada centro de envío utiliza un sistema informático distinto para ingresar y procesar los pedidos. La empresa desea identificar el sistema más eficiente y utilizar ese sistema informático en todos los centros de envío.

A lo largo de *Introducción a Minitab Statistical Software*, usted analizará datos de los centros de envío a medida que aprende a usar Minitab. Creará gráficas y realizará análisis estadísticos para identificar el centro de envío que tiene el sistema informático más eficiente. Posteriormente, se centrará en los datos de ese centro de envío. En primer lugar, creará gráficas de control para evaluar si el proceso del centro de envío está bajo control. Luego, realizará un análisis de capacidad para comprobar si el proceso está funcionando dentro de los límites de especificación. Finalmente, realizará un experimento diseñado para determinar las maneras de mejorar esos procesos.

También aprenderá a usar comandos de sesión para automatizar análisis futuros y a importar datos a Minitab.

## La interfaz de usuario de Minitab

Todo lo que usted ve en la interfaz de Minitab es parte de su proyecto.

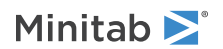

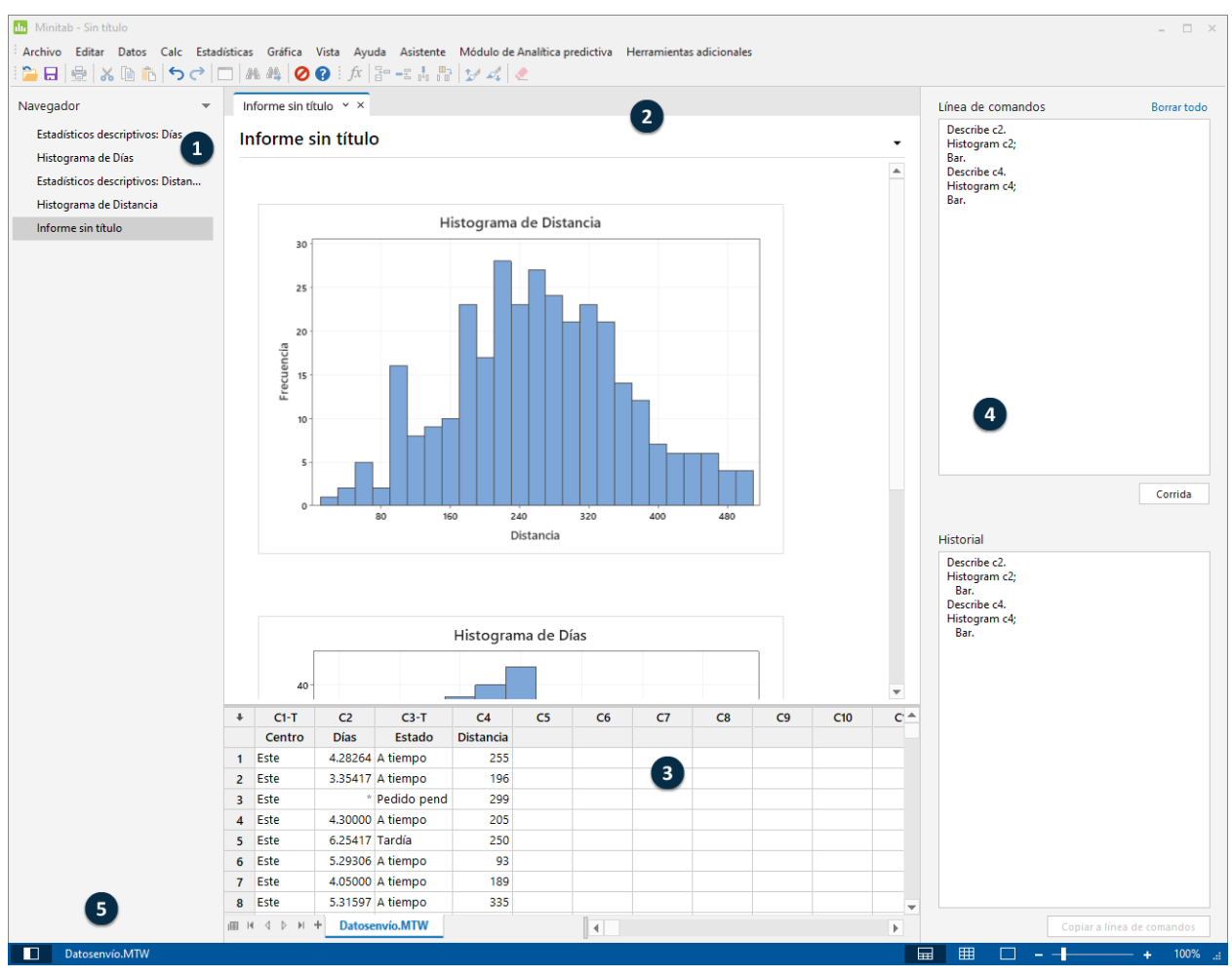

La interfaz de Minitab incluye los siguientes componentes:

#### 1: Navegador

Contiene la lista de títulos de salida y títulos de informe del proyecto. La salida y los informes están ordenados del más antiguo al más reciente, con los elementos más recientes ubicados en la parte inferior de la lista. Haga clic con el botón derecho en cualquier título en el **Navegador** para realizar las siguientes tareas:

- Abra la salida o el informe en vista dividida para comparar las salidas y arrastrar y soltar fácilmente la salida en un informe.
- Cambie el nombre de la salida o del informe. El nombre también se actualiza en la sección de salida.
- Envíe la salida o el informe a una aplicación diferente, como Microsoft<sup>®</sup> Word, Microsoft<sup>®</sup> PowerPoint, Minitab Engage<sup>®</sup> o Minitab Workspace<sup>®</sup>.
- Eliminar el análisis del informe del proyecto. Esta acción se puede deshacer en el menú Editar.

**Sugerencia:** Si su proyecto incluye múltiples hojas de trabajo, puede ver la lista de salida por hoja de trabajo. En **Navegador**, haga clic en y elija **Agrupar comandos por hoja de trabajo**.

#### 2: Sección de salida

Muestra una lista de las páginas de salida y las páginas de informe de un proyecto. Las páginas de salida muestran salida, como gráficas y tablas, después de que usted ejecuta un análisis. Las páginas de informe muestran la salida que se recopila de una o varias páginas de salida. Puede crear y editar informes en la aplicación de escritorio. Solo puede abrir y ver informes en la aplicación web. Desde la sección de salida, puede realizar las siguientes tareas:

• Para afectar el contenido de una ficha, haga clic en la ficha y luego haga clic en al lado del título de la salida.

- Para afectar una tabla o gráfica específica, haga clic en la gráfica o la tabla y luego haga clic en 🔼
- Para ver la salida que no está visible actualmente, haga clic en el título de la salida en el Navegador.

**Sugerencia:** Para comparar la salida de dos análisis o informes diferentes, haga clic en el segundo elemento de la salida en el **Navegador** y elija **Abrir en vista dividida**.

#### 3: Sección de datos (hojas de trabajo)

Muestra la hoja de trabajo activa. Usted puede tener múltiples hojas de trabajo en la sección de datos; sin embargo, Minitab utiliza los datos de la hoja de trabajo activa para ejecutar el análisis.

Sugerencia: Para cambiar el nombre de una hoja de trabajo, haga doble clic en el nombre de la ficha de hoja de trabajo.

#### 4: Sección Línea de comandos/Historial

Por opción predeterminada, esta sección no se muestra. Para mostrar esta sección, elija **Vista** > **Línea de comandos/historial**. Si cierra Minitab mientras la sección está visible, la sección estará visible la próxima vez que abra Minitab.

#### Línea de comandos

El lugar donde puede ingresar o pegar lenguaje de comandos para realizar un análisis.

#### **Historial**

El lenguaje de comandos que Minitab utiliza para ejecutar un análisis. Usted puede seleccionar y copiar comandos y subcomandos de la sección **Historial** a la sección **Línea de comandos**, donde puede editarlos y volver a ejecutarlos.

#### 5: Barra de estado

Utilice la barra de estado para mostrar u ocultar el Navegador, la sección de datos o la sección de salida. También puede ampliar o reducir una gráfica o una hoja de trabajo, dependiendo de si está seleccionada la sección de datos o la sección de salida.

- Haga clic en para mostrar u ocultar el **Navegador**.
- Haga clic en para mostrar la sección de salida y la sección de datos al mismo tiempo.
- Haga clic en<sup>™</sup>para mostrar la sección de datos solamente.
- Haga clic en para mostrar la sección de salida solamente.

## Tipos de datos

Una hoja de trabajo puede contener los siguientes tipos de datos:

#### Datos numéricos

Números, tales como 264 o 5.28125.

#### Datos de texto

Letras, números, espacios y caracteres especiales, como por ejemplo Prueba 4 o Norteamérica.

#### Datos de fecha/hora

Fechas, tales como Mar-17-2020, 17-Mar-2020, 03/17/20 o 17/03/20.

Horas, como 08:25:22 AM.

Fecha/hora, tales como 03/17/20 08:25:22 AM o 17/03/20 08:25:22.

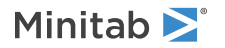

## Abrir y examinar una hoja de trabajo

Usted puede abrir una nueva hoja de trabajo vaçía en cualquier momento. También puede abrir uno o más archivos que contengan datos, como un archivo de Microsoft Excel. Cuando usted abre un archivo, el contenido del archivo se copia en el proyecto actual de Minitab. Cualquier cambio que realice en la hoja de trabajo mientras se encuentre en el proyecto no afectará el archivo original.

Los datos de los tres centros de envío están almacenados en la hoja de trabajo Datosenvío.MTW.

**Nota:** En algunos casos, tendrá que preparar la hoja de trabajo antes de comenzar un análisis. Para obtener más información, vaya a Importación y preparación de datos en la página 55.

1. Abra el conjunto de datos, Datosenvío.MTW.

Los datos están ordenados en columnas, que también se denominan variables. El número y el nombre de las columnas aparecen en la parte superior de cada columna.

| Ŧ | C1-T   | C2-D     | C3-D       | C4      | C5-T        | C6        |
|---|--------|----------|------------|---------|-------------|-----------|
|   | Centro | Pedido   | Llegada    | Días    | Estado      | Distancia |
| 1 | Este   | 3/4 8:34 | 3/8 15:21  | 4.28264 | A tiempo    | 255       |
| 2 | Este   | 3/4 8:35 | 3/7 17:05  | 3.35417 | A tiempo    | 196       |
| 3 | Este   | 3/4 8:38 | *          | *       | Pedido pend | 299       |
| 4 | Este   | 3/4 8:40 | 3/8 15:52  | 4.30000 | A tiempo    | 205       |
| 5 | Este   | 3/4 8:42 | 3/10 14:48 | 6.25417 | Atrasado    | 250       |

En la hoja de trabajo, cada fila representa un pedido de libros. Las columnas contienen la siguiente información:

- Centro: nombre del centro de envío
- Pedido: fecha y hora del pedido
- Llegada: fecha y hora de la entrega
- Días: tiempo de entrega en días
- Estado: estado de entrega
  - A tiempo indica que el envío de libros se recibió puntualmente.
  - Pedido pend indica que el libro no se puede enviar todavía, porque actualmente no está en inventario.
  - Tardía indica que el envío de libros se recibió seis o más días después de la realización del pedido.
- Distancia: distancia desde el centro de envío hasta la ubicación de entrega

### En el próximo capítulo

Ahora que ya tiene una hoja de trabajo abierta, está listo para comenzar a usar Minitab. En el próximo capítulo, usará gráficas para verificar la normalidad de los datos y examinar las relaciones entre las variables.

# 2. Graficar datos

## Revisión general

Antes de realizar un análisis estadístico, puede utilizar gráficas para explorar los datos y evaluar las relaciones entre las variables. También puede usar gráficas para resumir los datos y para interpretar mejor los resultados estadísticos.

Puede acceder a las gráficas de Minitab desde los menús **Gráfica** y **Estadísticas**. Las gráficas incorporadas, que ayudan a interpretar los resultados y a evaluar la validez de los supuestos estadísticos, también están disponibles con muchos comandos estadísticos.

Las gráficas de Minitab incluyen las siguientes características:

- Galerías de imágenes para ayudarle a elegir un tipo de gráfica
- Flexibilidad en la personalización de las gráficas
- Elementos de la gráfica que se pueden modificar
- Opción de actualización

En este capítulo se explora la hoja de trabajo de datos de envío que se abrió en el capítulo anterior. Usted usará gráficas para verificar la normalidad, comparar medias, explorar la variabilidad y examinar las relaciones entre las variables.

## Crear, interpretar y editar histogramas

Antes de realizar un análisis estadístico, primero debe crear gráficas que muestren las características importantes de los datos. Para los datos de los centros de envío, usted desea determinar el tiempo de entrega medio para cada centro y cómo varían los datos dentro de cada centro de envío. También quiere comprobar si los datos de envío siguen unadistribución normal, lo que le permitiría utilizar los métodos estadísticos estándar para evaluar la igualdad de las medias.

## Crear un histograma dividido en paneles

Para determinar si los datos de envío siguen una distribución normal, cree un histograma dividido en paneles del lapso de tiempo entre la fecha del pedido y la fecha de entrega.

Nota: Cuando utiliza la aplicación web, haga clic en Abrir en la aplicación de escritorio para completar los pasos siguientes.

1. Si continúa desde el capítulo anterior, vaya al paso 2. Si no es así, abra el conjunto de datos Datosenvío.MTW.

2. Elija Gráfica > Histograma.

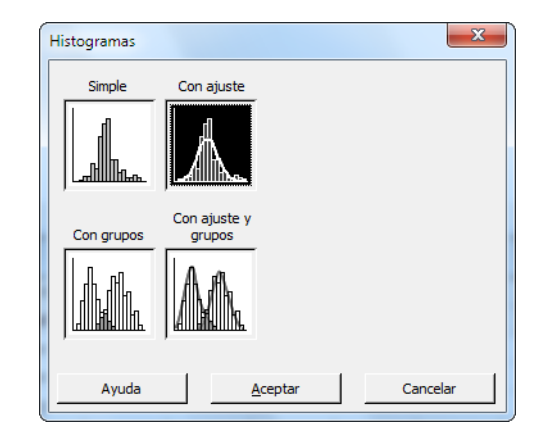

- 3. Elija **Con ajuste** y luego haga clic en **Aceptar**.
- 4. En Variables de gráficas, ingrese Días.

| Histograma: Con ajuste                             | ×                                                          |
|----------------------------------------------------|------------------------------------------------------------|
| C2 Pedido<br>C3 Llegada<br>C4 Días<br>C6 Distancia | Variables de gráficas: Días Egcala Etiquetas Mostrar datos |
| Seleccionar                                        | Aceptar Cancelar                                           |

5. Haga clic en Múltiples gráficas y luego en la ficha Por variables.

6. En Por variables con grupos en paneles separados, ingrese Centro.

| C2 Pedido<br>C3 Llegada<br>C4 Días<br>C5 Estado<br>C6 Distancia | Por variables con grupos en paneles separados:<br>Centrol<br>Por variables con grupos en gráficas separadas: |
|-----------------------------------------------------------------|----------------------------------------------------------------------------------------------------|
|-----------------------------------------------------------------|----------------------------------------------------------------------------------------------------|

7. Haga clic en Aceptar en cada cuadro de diálogo.

#### Nota:

Minitab 🚬

Para seleccionar variables en la mayoría de los cuadros de diálogo de Minitab, utilice uno de los siguientes métodos:

- Haga doble clic en las variables en el cuadro de lista de variables.
- Resalte las variables en el cuadro de lista y luego haga clic en Seleccionar.
- Escriba los nombres o los números de columna de las variables.

#### Histograma con grupos en paneles separados

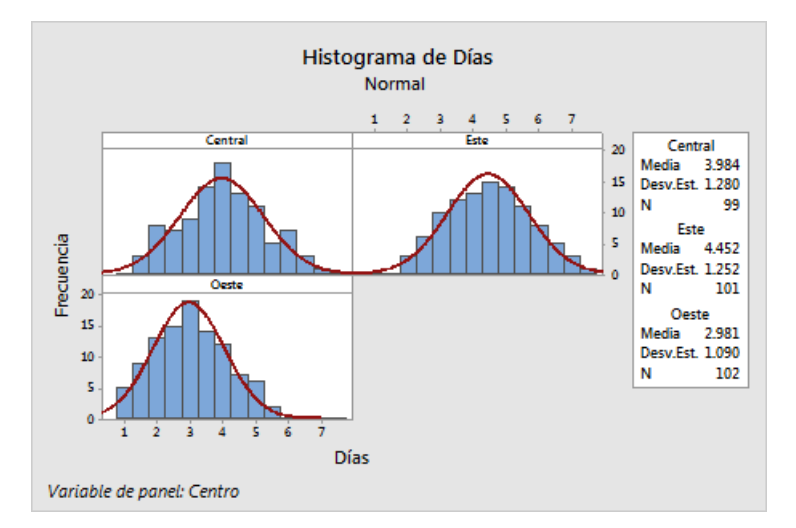

## Interpretar los resultados

Los histogramas parecen tener aproximadamente forma de campana y ser simétricos alrededor de las medias, lo que indica que los tiempos de entrega de cada centro siguen aproximadamente una distribución normal.

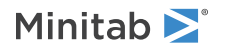

## Reorganizar el histograma dividido en paneles

Para la gráfica que creó, usted desea reorganizar los tres paneles para facilitar las comparaciones entre las medias y las variaciones.

Nota: Cuando utiliza la aplicación web, haga clic en Abrir en la aplicación de escritorio para completar los pasos siguientes.

- 1. Haga doble clic en el texto para abrir el cuadro de diálogo Editar gráfica.
- 2. Haga clic con el botón derecho en cualquiera de los títulos del histograma (Central, Este u Oeste) y elija Editar paneles.
- 3. En la ficha Organización, en Filas y columnas, seleccione Personalizado. En Filas, ingrese 3. En Columnas, ingrese 1.
- 4. Haga clic en Aceptar en cada cuadro de diálogo para mostrar los cambios en la sección de la salida.

#### Histograma con los paneles organizados en una columna

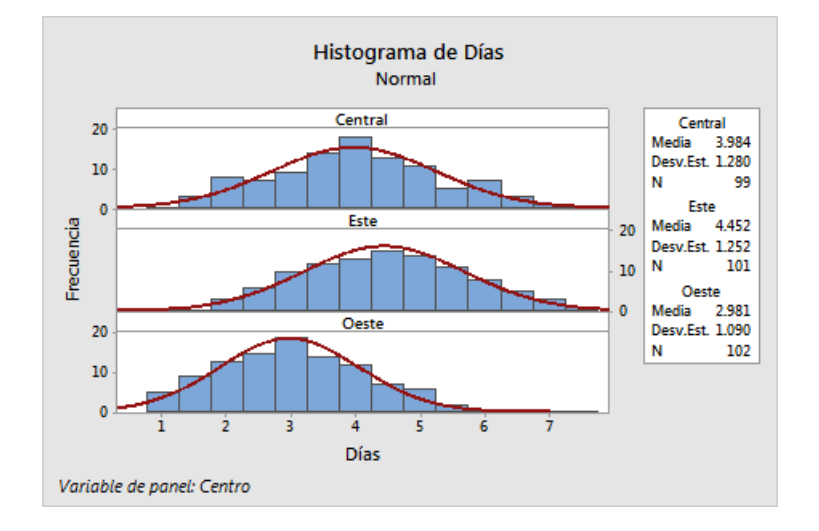

## Interpretar los resultados

Cada centro de envío tiene una media de tiempo de entrega diferente:

- Central: 3.98 días
- Este: 4.45 días
- Oeste: 2.98 días

El histograma muestra que los centros Central y del Este son similares en cuanto a la media del tiempo de entrega y la dispersión del tiempo de entrega. Por el contrario, la media de tiempo de entrega del centro del Oeste es menor y la distribución es menos dispersa. Análisis de datos en la página 20 muestra cómo detectar diferencias estadísticamente significativas entre las medias utilizando el análisis de varianza (ANOVA).

**Sugerencia:** Con algunas gráficas y salidas, tales como el histograma, Minitab le notifica cuando cambian datos en la hoja de trabajo. Cuando los datos cambian, busque la notificación en la parte superior de la sección de salida, luego haga clic en uno de los enlaces para actualizar los resultados o crear nuevos resultados usando los datos actuales.

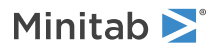

## Editar el título y agregar una nota al pie de página

Para ayudar a su supervisor a interpretar rápidamente el histograma, usted desea cambiar el título y agregar una nota al pie de página.

Nota: Cuando utiliza la aplicación web, haga clic en Abrir en la aplicación de escritorio para completar los pasos siguientes.

- 1. Haga doble clic en el título, Histograma de Días.
- 2. En Texto, ingrese Histograma de tiempo de entrega.

| Editar título Fuente   Alineación   Euente: Segoe UI Semibold                                                    | Estilo<br>Vegrita | Ta <u>m</u> año:        | ×    |
|----------------------------------------------------------------------------------------------------|-------------------|-------------------------|------|
| Segoe UI Sembold<br>Segoe UI Sembold<br>Shonar Bangla<br>Showcard Gothic<br>Shruti<br>Simhlei<br>Simhleid Arabic | Cursiva           | 8<br>9<br>10<br>11<br>* |      |
| Texto:<br>Histograma de tiempo de entrega<br>Ayuda                                                               | <u>A</u>          | ceptar Canc             | elar |

- 3. Haga clic en Aceptar.
- 4. Haga clic con el botón derecho en el histograma y elija .
- 5. En Nota al pie de página, ingrese Centro del Oeste: tiempo de entrega más rápido, la menor variabilidad.

| Agregar nota al pi | e de página          |                       |                 | x    |
|--------------------|----------------------|-----------------------|-----------------|------|
| Nota al pie de     |                      |                       |                 |      |
| Centro del Oest    | e: tiempo de entrega | a más rápido, la meno | or variabilidad |      |
|                    |                      |                       |                 |      |
|                    |                      |                       |                 |      |
|                    |                      |                       |                 |      |
|                    |                      |                       |                 |      |
|                    |                      |                       |                 |      |
|                    |                      |                       |                 |      |
|                    | 1                    |                       |                 |      |
| Ayuda              |                      | <u>A</u> ceptar       | Cance           | elar |

6. Haga clic en Aceptar en cada cuadro de diálogo para mostrar los cambios en la sección de la salida.

#### Histograma con título editado y nueva nota al pie de página

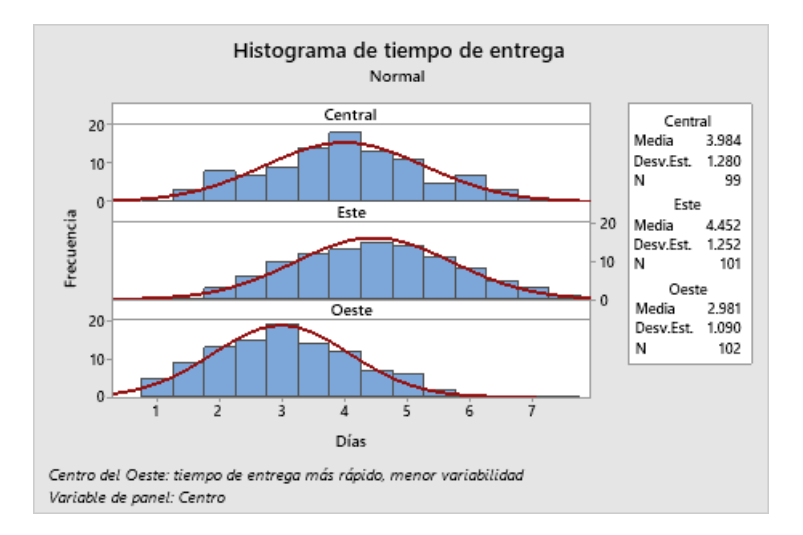

### Interpretar los resultados

Ahora el histograma dividido en paneles tiene un título más descriptivo y una nota al pie de página que proporciona una breve interpretación de los resultados.

## Crear e interpretar gráficas de dispersión

Las gráficas pueden ayudarle a determinar si existen relaciones entre las variables y la fuerza de las relaciones. Conocer la relación entre las variables puede ayudarle a determinar las variables que es importante analizar y los análisis adicionales que debe elegir.

Dado que cada centro de envío atiende a una región, usted sospecha que la distancia hasta la ubicación de entrega no afecta considerablemente el tiempo de entrega. Para verificar esta sospecha y eliminar la distancia como posible factor importante, usted examina la relación entre el tiempo y la distancia de entrega para cada centro.

## Crear una gráfica de dispersión con grupos

Para examinar la relación entre dos variables se utiliza una gráfica de dispersión. Puede elegir una gráfica de dispersión en el menú Gráfica o puede usar el Asistente de Minitab.

El Asistente puede usarse para la mayoría de las pruebas estadísticas básicas, así como para las gráficas, los análisis de calidad y el diseño de experimentos (DOE). Utilice el Asistente en las siguientes situaciones:

- Necesita ayuda para elegir la herramienta correcta para un análisis.
- Desea cuadros de diálogo que contengan menos terminología técnica y que sean más fáciles de completar.
- Desea que Minitab verifique los supuestos de los análisis por usted.
- Desea salidas que sean más gráficas y expliquen en detalle cómo interpretar los resultados.

Nota: Cuando utiliza la aplicación web, haga clic en Abrir en la aplicación de escritorio para completar los pasos siguientes.

- 1. Elija Asistente > Análisis gráfico.
- 2. En Graficar relaciones entre variables, haga clic en Gráfica de dispersión (grupos).
- 3. En Columna Y, ingrese Días.

- 4. En Columna X, ingrese Distancia.
- 5. En Número de columnas X, elija 1.
- 6. En X1, ingrese *Centro*.

| Gráfica de dispersión cor | n grupos                                                                                      |
|---------------------------|-----------------------------------------------------------------------------------------------|
| C1 Centro<br>C2 Pedido    | Variables continuas                                                                           |
| C3 Llegada<br>C4 Días     | Columna <u>Y</u> : Días                                                                       |
| C5 Estado<br>C6 Distancia | Columna X: Distancia                                                                          |
|                           | X categórica para agrupación<br><u>N</u> úmero de columnas X: 1<br>X <u>1</u> : Centro<br>X2: |
| Seleccionar               | <u>A</u> ceptar Cancelar                                                                      |

#### 7. Haga clic en Aceptar.

## Interpretar los resultados

El Asistente ofrece informes estándar para orientarle durante sus análisis y ayudarle a interpretar los resultados con confianza.

## Informe resumido

El informe resumido contiene gráficas de dispersión de días versus distancia por centro de envío superpuestas en la misma gráfica. Este informe también proporciona gráficas de dispersión más pequeñas para cada centro de envío.

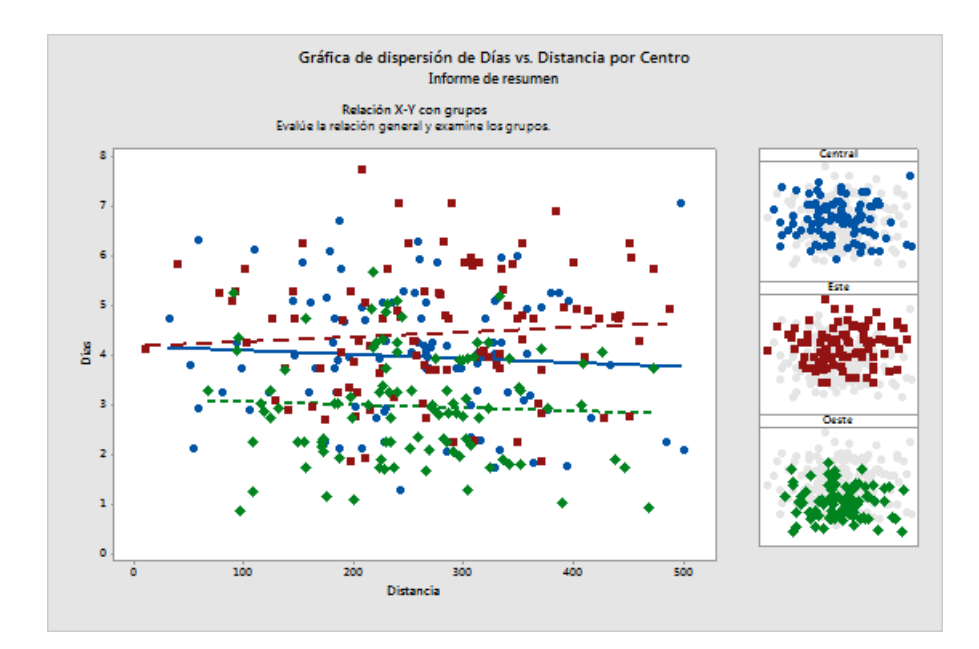

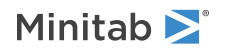

## Informe de diagnóstico

El informe de diagnóstico proporciona orientación sobre posibles patrones en los datos. Los puntos en la gráfica de dispersión no muestran ninguna relación evidente entre días y distancia. La línea de regresión ajustada de cada centro es relativamente plana, lo que indica que la proximidad de una ubicación de entrega con respecto a un centro de envío no afecta el tiempo de entrega.

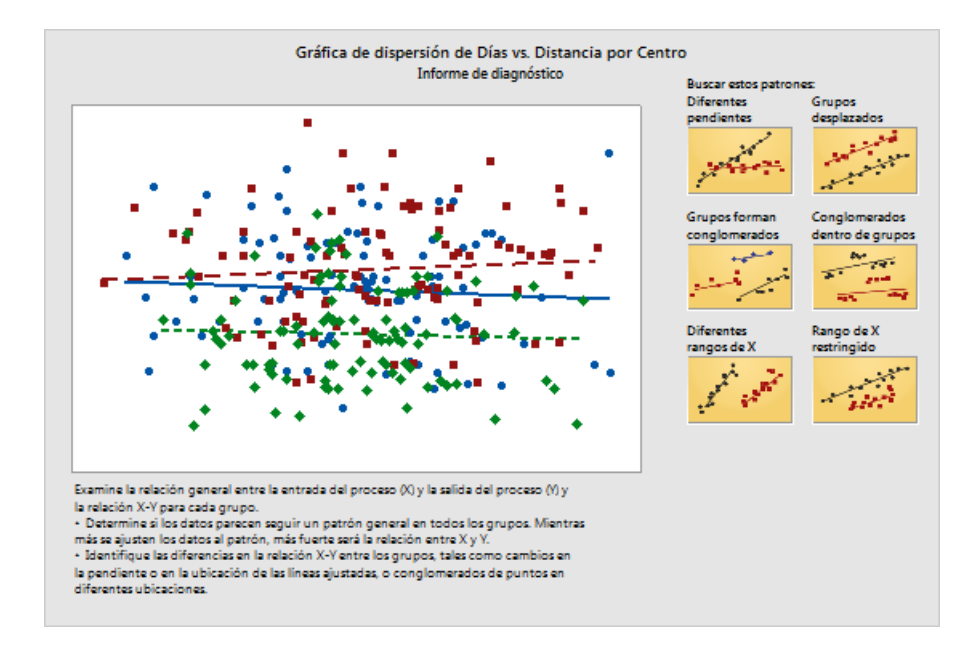

## Informe de estadísticos descriptivos

El informe de estadísticos descriptivos contiene estadísticos descriptivos para cada centro de envío.

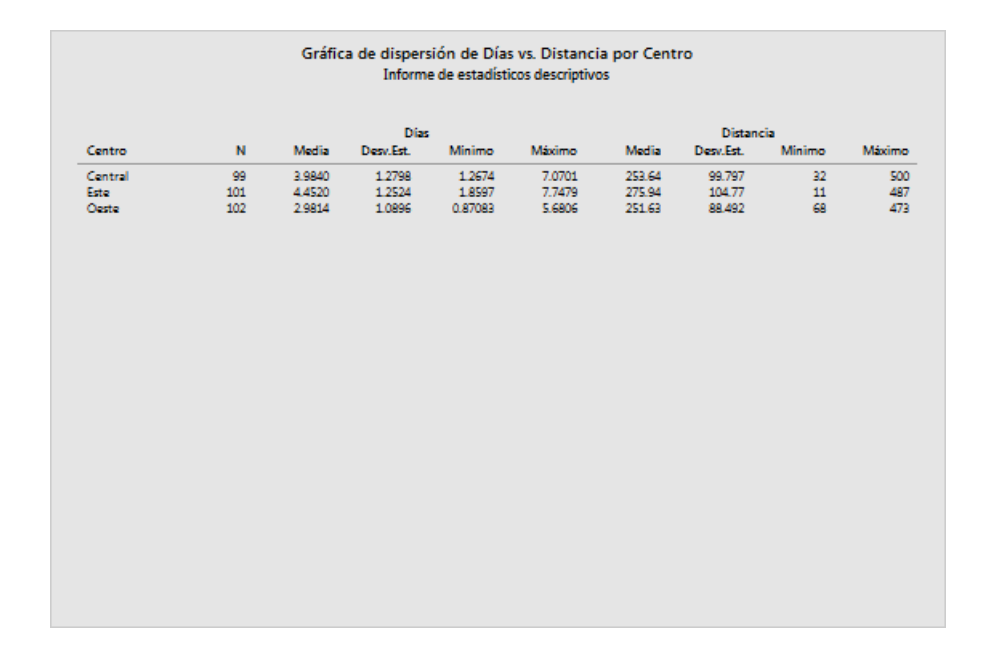

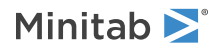

## Tarjeta de informe

La tarjeta de informe provee información sobre cómo verificar si existen datos poco comunes. La tarjeta de informe también indica que parece haber una relación entre la variable Y y las variables X. La variable Y es Días y las variables X son Distancia y Centro. Recuerde que la gráfica de dispersión indicó que no parece haber relación entre días y distancia. Sin embargo, puede haber una relación entre días y centro de envío, la cual se explorará más a fondo en el próximo capítulo, Análisis de datos en la página 20.

|                       | Gráfica de dispersión de Días vs. Distancia por Centro |                                                                                                    |  |  |  |  |  |
|-----------------------|--------------------------------------------------------|----------------------------------------------------------------------------------------------------|--|--|--|--|--|
| Verificar             | Estado                                                 | Descripción                                                                                                    |  |  |  |  |  |
| Datos<br>poco comunes | 0                                                      | Busque puntos de datos poco comunes, que son puntos que no parecen ser parte del resto de los datos. Los datos poco comunes pueden<br>causar que la línea ajustada se acenque más a los puntos poco comunes y se aleje de otros puntos. Dado que los datos poco comunes<br>poeden influir considerabiemente en los resultados de cualquier análisis estadístico que usted realice, debe intentar identificar la causa de<br>su naturaleza poco común. |  |  |  |  |  |
|                       |                                                        | Puede colocar el puntero del ratón sobre un punto o utilizar la fundón de destacado de Minitab para identificar las filas de la hoja de<br>trabajo que corresponden a los valores atípicos. Considere retirar datos que estén asociados con causas especiales y crear nuevamente la<br>gráfica.                                                                                                    |  |  |  |  |  |
| Préximes<br>pases     | 0                                                      | Parece haber una relación entre Y y las variables de X. Considere realizar un análisis de regresión para explorar más la naturaleza de la<br>relación.                                                                                                    |  |  |  |  |  |
|                       |                                                        |                                                                                                    |  |  |  |  |  |
|                       |                                                        |                                                                                                    |  |  |  |  |  |
|                       |                                                        |                                                                                                    |  |  |  |  |  |
|                       |                                                        |                                                                                                    |  |  |  |  |  |
|                       |                                                        |                                                                                                    |  |  |  |  |  |
|                       |                                                        |                                                                                                    |  |  |  |  |  |

## Organizar múltiples gráficas en un diseño

Utilice la herramienta de diseño de gráficas de Minitab para organizar varias gráficas en un diseño. Puede agregar anotaciones al diseño y editar cada gráfica dentro del diseño.

Para mostrar los resultados preliminares del análisis gráfico de los datos de envío a su supervisor, organice el informe resumido y el histograma dividido en paneles en un solo diseño.

## Crear un diseño de gráficas

Nota: Cuando utiliza la aplicación web, haga clic en Abrir en la aplicación de escritorio para completar los pasos siguientes.

- Minitab **>**°
- 1. Haga clic con el botón derecho en el informe resumido y elija .

#### Diseño de gráficas con informe resumido

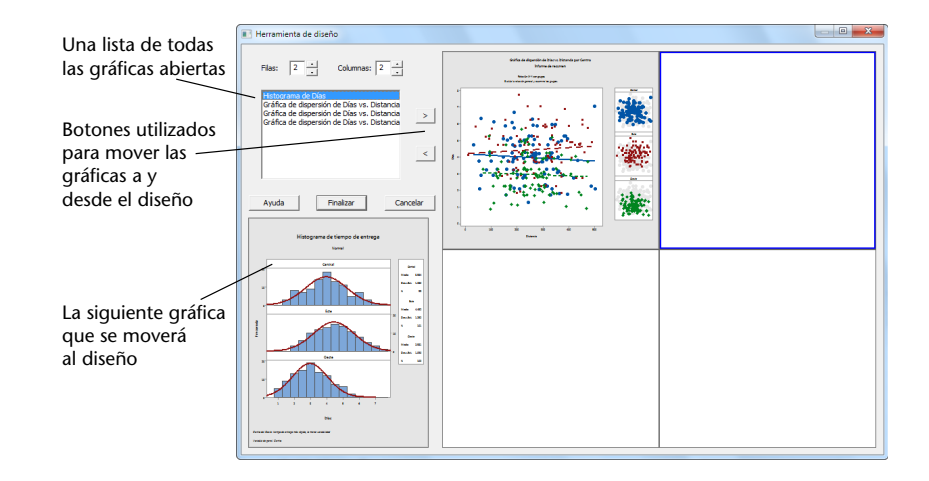

El informe resumido que contiene la gráfica de dispersión ya está incluido en el diseño.

- 2. Para organizar dos gráficas en una página, en Filas, ingrese 1.
- 3. Haga clic en el informe resumido y arrástrelo hasta el lado derecho del diseño.
- 4. En la lista de gráficos abiertos, seleccione **Histograma de Días**y, luego, haga clic en el botón de flecha derecha para colocar el histograma dividido en paneles en el lado izquierdo del diseño.
- 5. Haga clic en Finalizar.

Diseño de gráfica con el histograma dividido en paneles y la gráfica de dispersión

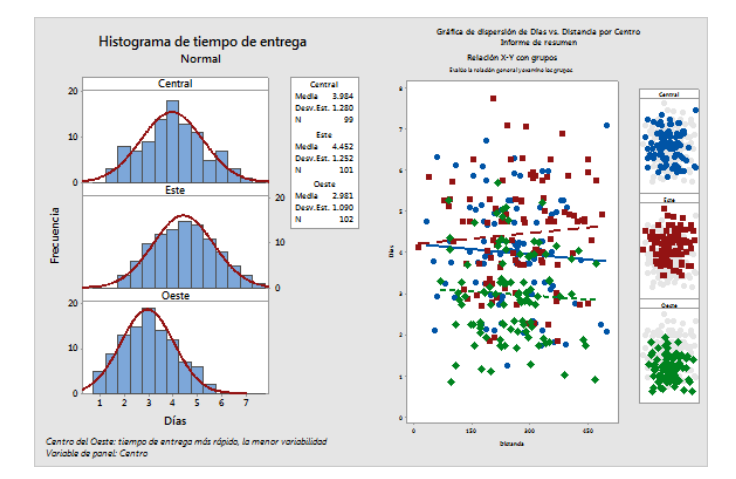

**Nota:** Si edita los datos de la hoja de trabajo después de crear un diseño, Minitab no podrá actualizar automáticamente las gráficas del diseño. Debe volver a crear el diseño con las nuevas gráficas.

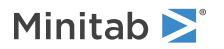

## Incluir anotaciones en el diseño de gráfica

Usted desea agregar un título descriptivo al diseño de gráfica.

Nota: Cuando utiliza la aplicación web, haga clic en Abrir en la aplicación de escritorio para completar los pasos siguientes.

- 1. Haga doble clic en el diseño de gráfica.
- 2. Para asegurarse de que tiene seleccionado todo el diseño de gráfica, haga clic con el botón derecho y elija **Región** de la gráfica.
- 3. En la barra de herramientas de la gráfica, haga clic en Agregar elemento.
- 4. En Título, ingrese Análisis gráfico de los datos de envío.
- 5. Haga clic en Aceptar en cada cuadro de diálogo para mostrar los cambios en la sección de la salida.

#### Diseño de gráfica con un título nuevo

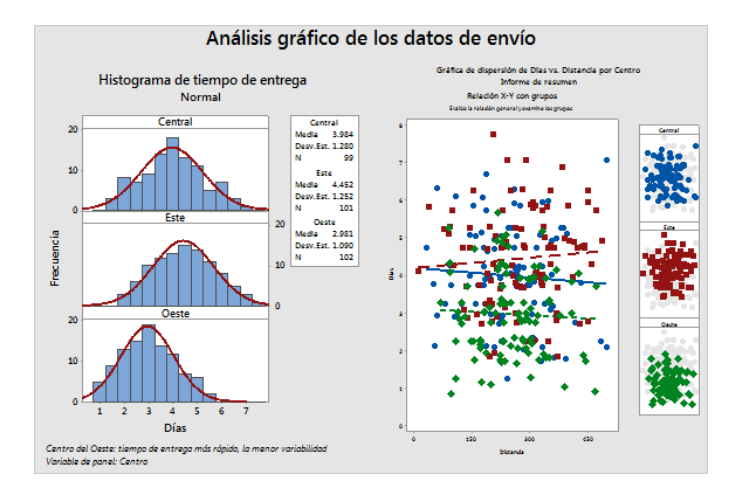

## Enviar gráficas y tablas a un informe

Para aprovechar al máximo sus datos, probablemente le conviene comunicar sus resultados a otras personas. Además, es recomendable que proporcione sus resultados junto con explicaciones y otras cifras para ayudar a las personas a tomar las mejores decisiones. Para compartir sus ideas con otros, puede enviar tablas y gráficas directamente a un informe de Minitab.

#### Nota: Cuando utiliza la aplicación web, haga clic en Abrir en la aplicación de escritorio para completar los pasos siguientes.

Puede enviar todas las gráficas y tablas de un análisis determinado o solo las gráficas y tablas que especifique. En ambos casos, Minitab agrega la salida a un nuevo informe o a la parte inferior de un informe existente.

#### Enviar todas las gráficas y tablas a un informe

Para enviar todas las gráficas y tablas de un análisis, haga clic con el botón derecho en el análisis en **Navegador** y elija **Enviar a informe**.

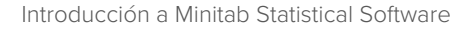

## Enviar tablas y gráficas individuales a un informe

Para enviar tablas y gráficas individuales desde un análisis, haga clic con el botón derecho en la tabla o gráfica en la sección de salida y elija **Enviar a informe**.

**Nota:** También puede enviar la salida o el informe a una aplicación diferente, como Microsoft<sup>®</sup> Word, Microsoft<sup>®</sup> PowerPoint, Minitab Engage<sup>®</sup> o Minitab Workspace<sup>®</sup>.

## Guardar un proyecto de Minitab

Los datos de Minitab se guardan en hojas de trabajo. Usted también puede guardar proyectos de Minitab. Cuando usted guarda un proyecto, el archivo contiene toda la información sobre su trabajo, que incluye hojas de trabajo, salida, historial de su sesión y configuración de los cuadros de diálogo.

- 1. Si aún no ha guardado el proyecto, elija Archivo > Guardar proyecto.
- 2. Navegue hasta donde desea guardar el proyecto.
- 3. Asigne a su proyecto el nombre MisGráficas.
- 4. Haga clic en Guardar.

Minitab **>** 

## En el próximo capítulo

La salida gráfica indica que los tres centros de envío tienen distintos tiempos de entrega para los pedidos de libros. En el próximo capítulo, usted generará estadísticas descriptivas y realizará un análisis de varianza (ANOVA) para determinar si la diferencia entre los centros de envío es estadísticamente significativa.

# 3. Análisis de datos

## Revisión general

El campo de la estadística provee principios y métodos para recolectar, resumir y analizar datos, así como para interpretar los resultados. Los valores estadísticos se utilizan para describir los datos y hacer inferencias. A continuación, puede usar las interferencias para mejorar los procesos y productos.

Minitab ofrece muchos análisis estadísticos, tales como regresión, ANOVA, herramientas de calidad y series de tiempo. Las gráficas incorporadas le ayudan a visualizar los datos y validar sus resultados. En Minitab, usted también puede mostrar y almacenar valores estadísticos y medidas de diagnóstico.

En este capítulo, usted evaluará el número de pedidos atrasados y pedidos pendientes, además de comprobar si las diferencias en los tiempos de entrega entre los tres centros de envío son estadísticamente significativas.

## **Resumir los datos**

Los estadísticos descriptivos resumen y describen las características importantes de los datos. Utilice **Mostrar estadísticos** descriptivos para determinar cuántos pedidos de libros se entregaron a tiempo, cuántos se atrasaron y cuántos se identificaron inicialmente como pedidos pendientes para cada centro de envío.

## Mostrar estadísticos descriptivos

- 1. Abra el conjunto de datos, Datosenvío.MTW.
- 2. Elija Estadísticas > Estadísticas básicas > Mostrar estadísticos descriptivos.
- 3. En Variables, ingrese Días.
- 4. En Por variables (opcional), ingrese Estado del centro.

| Mostrar estadísticos de                                                      | escriptivos                                               |
|------------------------------------------------------------------------------|-----------------------------------------------------------|
| C1 Centro<br>C2 Pedido<br>C3 Llegada<br>C4 Días<br>C5 Estado<br>C6 Distancia | Variables:                                                |
|                                                                              | Por variables (opcional):                                 |
| Seleccionar<br>Ayuda                                                         | Estadísticas <u>G</u> ráficas<br><u>A</u> ceptar Cancelar |

Para la mayoría de los comandos de Minitab, debe completar solo el cuadro de diálogo principal para ejecutar el comando. Con frecuencia se utilizan cuadros de diálogo secundarios para modificar el análisis o para mostrar salida adicional, como por ejemplo gráficas.

- 5. Haga clic en Estadísticas.
- 6. Desmarque Primer cuartil, Mediana, Tercer cuartil, N valores presentes y N valores faltantes.

#### 7. Marque N total.

Minitab **>**°

| V Media                  | Media recortada | N valores presentes        |
|--------------------------|-----------------|----------------------------|
| FE de la media           | Suma            | N valores faltantes        |
| Desviación estándar      | Mínimo          | N total                    |
| Varianza                 | Máximo          | N acumulado                |
| Coeficiente de variación | Rango           | Por ciento                 |
|                          |                 | Porcentaje acumulado       |
| Primer cuartil           | Suma de cuadrad | los Verificar estadícticas |
| Mediana                  | Asimetría       | Predeterminadas            |
| Tercer cuartil           | Curtosis        |                            |
| 🗌 Rango intercuartil     | MSSD            | C Todas                    |
| 🗌 Moda                   |                 |                            |
|                          |                 |                            |

#### 8. Haga clic en Aceptar en cada cuadro de diálogo.

**Nota:** Los cambios realizados en el cuadro de diálogo secundario **Estadísticas** solo afectan a la sesión actual. Puede cambiar las opciones predeterminadas para futuras sesiones. Elija **Archivo > Opciones**. Expanda **Comandos individuales** y elija **Mostrar estadísticos descriptivos**. Elija los estadísticos que desea mostrar. Cuando vuelva a abrir el cuadro de diálogo secundario **Estadísticas**, este mostrará sus nuevas opciones.

#### Estadísticos descriptivos: Días

#### Resultados de Centro = Central

Estadísticas

|             |                                             |                                                                    | Error                                                                                  |                                                                                                    |                                                                                                    |                                                                                                    |
|-------------|---------------------------------------------|--------------------------------------------------------------------|----------------------------------------------------------------------------------------|----------------------------------------------------------------------------------------------------|----------------------------------------------------------------------------------------------------|----------------------------------------------------------------------------------------------------|
|             |                                             |                                                                    | estándar                                                                               |                                                                                                    |                                                                                                    |                                                                                                    |
|             | Conteo                                      |                                                                    | de la                                                                                  |                                                                                                    |                                                                                                    |                                                                                                    |
| Estado      | total                                       | Media                                                              | media                                                                                  | Desv.Est.                                                                                                    | Mínimo                                                                                                    | Máximo                                                                                                    |
| Pedido pend | 6                                           | *                                                                  | *                                                                                      | *                                                                                                    | *                                                                                                    | *                                                                                                    |
| Tardía      | 6                                           | 6.431                                                              | 0.157                                                                                  | 0.385                                                                                                    | 6.078                                                                                                    | 7.070                                                                                                    |
| A tiempo    | 93                                          | 3.826                                                              | 0.119                                                                                  | 1.149                                                                                                    | 1.267                                                                                                    | 5.983                                                                                                    |
|             | Estado<br>Pedido pend<br>Tardía<br>A tiempo | Conteo<br>Estado total<br>Pedido pend 6<br>Tardía 6<br>A tiempo 93 | Conteo<br>Estado total Media<br>Pedido pend 6 *<br>Tardía 6 6.431<br>A tiempo 93 3.826 | Error<br>estándar<br>Conteo de la<br>Estado total Media media<br>Pedido pend 6 * *<br>Tardía 6 6.431 0.157<br>A tiempo 93 3.826 0.119 | Error<br>estándar<br>Conteo de la<br>Estado total Media media Desv.Est.<br>Pedido pend 6 * * *<br>Tardía 6 6.431 0.157 0.385<br>A tiempo 93 3.826 0.119 1.149 | Error<br>estándar<br>Conteo de la<br>Estado total Media media Desv.Est. Mínimo<br>Pedido pend 6 * * * * *<br>Tardía 6 6.431 0.157 0.385 6.078<br>A tiempo 93 3.826 0.119 1.149 1.267 |

#### Resultados de Centro = Este

#### Estadísticas

|          |             |        |       | Error    |           |        |        |
|----------|-------------|--------|-------|----------|-----------|--------|--------|
|          |             |        |       | estándar |           |        |        |
|          |             | Conteo |       | de la    |           |        |        |
| Variable | Estado      | total  | Media | media    | Desv.Est. | Mínimo | Máximo |
| Días     | Pedido pend | 8      | *     | *        | *         | *      | *      |
|          | Tardía      | 9      | 6.678 | 0.180    | 0.541     | 6.254  | 7.748  |
|          | A tiempo    | 92     | 4.234 | 0.112    | 1.077     | 1.860  | 5.953  |

#### Resultados de Centro = Oeste

Estadísticas

Error estándar

|          |             | Conteo |       | de la |           |        |        |
|----------|-------------|--------|-------|-------|-----------|--------|--------|
| Variable | Estado      | total  | Media | media | Desv.Est. | Mínimo | Máximo |
| Días     | Pedido pend | 3      | *     | *     | *         | *      | *      |
|          | A tiempo    | 102    | 2.981 | 0.108 | 1.090     | 0.871  | 5.681  |

**Nota:** Puede enviar cualquier resultado a las versiones de Microsoft<sup>®</sup> Word, Microsoft<sup>®</sup> PowerPoint, Minitab Engage<sup>®</sup> y Minitab Workspace<sup>®</sup> instaladas de forma local en su equipo. Para enviar una gráfica o tabla individuales, haga clic con el botón derecho en el elemento de la salida y elija el programa en el cual desea enviar la salida. Para enviar el contenido de toda una ficha salida, haga clic con el botón derecho en el título de la salida encima de la línea en la parte superior de la sección.

## Interpretar los resultados

La sección de salida muestra los resultados de cada centro por separado. Dentro de cada centro, usted puede ver el número de pedidos pendientes, tardíos y a tiempo en la columna Conteo total:

- El centro de envío del Este tiene el mayor número de pedidos pendientes (8) y atrasados (9).
- El centro de envío Central está en segundo lugar en número de pedidos pendientes (6) y atrasados (6).
- El centro de envío del Oeste tiene el menor número de pedidos pendientes (3) y no tiene pedidos atrasados.

La salida también incluye la media, el error estándar de la media, la desviación estándar, el mínimo y el máximo tiempo de entrega en días para cada centro. Estos estadísticos no existen para los pedidos pendientes.

## Comparar dos o más medias

Uno de los métodos usados con mayor frecuencia en el análisis estadístico es la prueba de hipótesis. Minitab ofrece muchas pruebas de hipótesis, incluyendo pruebas t y análisis de varianza (ANOVA). Por lo general, cuando usted realiza una prueba de hipótesis, presupone que un enunciado inicial es verdadero y luego somete a prueba dicho enunciado utilizando datos de muestra.

Las pruebas de hipótesis incluyen dos hipótesis (enunciados): la hipótesis nula (H<sub>0</sub>) y la hipótesis alternativa (H<sub>1</sub>). La hipótesis nula es el enunciado inicial y suele especificarse sobre la base de investigaciones anteriores o del conocimiento común. La hipótesis alternativa es lo que usted considera que podría ser verdadero.

Apoyándose en el análisis gráfico del capítulo anterior y en el análisis descriptivo expuesto previamente, usted sospecha que la diferencia en el número promedio de días de entrega entre los centros de envío es estadísticamente significativa. Para verificar esto, usted realiza un ANOVA de un solo factor, que prueba la igualdad de dos o más medias. Además, realiza una prueba de comparación múltiple de Tukey para ver cuáles medias de los centros de envío es el factor. Para este ANOVA de un solo factor, los días de entrega son la respuesta y el centro de envío es el factor.

## Realizar un ANOVA

- 1. Elija Estadísticas > ANOVA > Un solo factor.
- 2. Elija Los datos de respuesta están en una columna para todos los niveles de factores.

- Minitab **>**°
- 3. En **Respuesta**, ingrese *Días*. En **Factor**, ingrese *Centro*.

| C1<br>C2       | Centro<br>Pedido          | Los datos de       | e respuesta están en u | na columna para todos los niv | eles de factores |
|----------------|---------------------------|--------------------|------------------------|-------------------------------|------------------|
| C3<br>C4<br>C5 | Llegada<br>Días<br>Estado | <u>R</u> espuesta: | Días                   |                               |                  |
| C6             | Distancia                 | Eactor:            | Centro                 |                               |                  |
|                |                           |                    |                        |                               |                  |
|                |                           |                    |                        |                               |                  |
|                |                           |                    |                        |                               |                  |
|                |                           |                    | Opciones               | Comparaciones                 | <u>G</u> ráficas |
|                | Seleccionar               |                    | Resultados             | Almacenamiento                |                  |
|                |                           |                    |                        |                               |                  |

- 4. Haga clic en Comparaciones.
- 5. En Procedimientos de comparación presuponiendo varianzas iguales, marque Tukey.

| Análisis de varianza de un solo factor: Comparaciones |                                    |  |  |  |  |  |  |  |
|-------------------------------------------------------|------------------------------------|--|--|--|--|--|--|--|
| Nivel de significancia para comparaciones: 5          |                                    |  |  |  |  |  |  |  |
|                                                       |                                    |  |  |  |  |  |  |  |
| Procedimientos de comparación presu                   | poniendo varianzas iguales         |  |  |  |  |  |  |  |
|                                                       |                                    |  |  |  |  |  |  |  |
| Eisher                                                |                                    |  |  |  |  |  |  |  |
| Dunnett                                               |                                    |  |  |  |  |  |  |  |
| Nivel del grupo de control:                           | Central 💌                          |  |  |  |  |  |  |  |
| MCB de <u>H</u> su                                    |                                    |  |  |  |  |  |  |  |
| El mejor:                                             | a media más grande es la mejor 🛛 🔻 |  |  |  |  |  |  |  |
|                                                       |                                    |  |  |  |  |  |  |  |
| Resultados                                            |                                    |  |  |  |  |  |  |  |
| 🔽 Gráfica de intervalo para las di                    | ferencias de las medias            |  |  |  |  |  |  |  |
| Información de agrupación                             |                                    |  |  |  |  |  |  |  |
| Pruebas                                               |                                    |  |  |  |  |  |  |  |
|                                                       |                                    |  |  |  |  |  |  |  |
| Aunte                                                 | Auropean I consultan I             |  |  |  |  |  |  |  |
| Ayuua                                                 | Aceptar Cancelar                   |  |  |  |  |  |  |  |

- 6. Haga clic en Aceptar.
- 7. Haga clic en Gráficas.

Para muchos comandos estadísticos, Minitab incluye gráficas que ayudan a interpretar los resultados y evaluar la validez de los supuestos estadísticos. Estas gráficas se denominan gráficas incorporadas.

8. En Gráficas de datos, marque Gráfica de intervalo, Gráfica de valores individuales y Gráfica de caja de datos.

- Minitab **>**°
- 9. En Gráficas de residuos, elija Cuatro en uno.

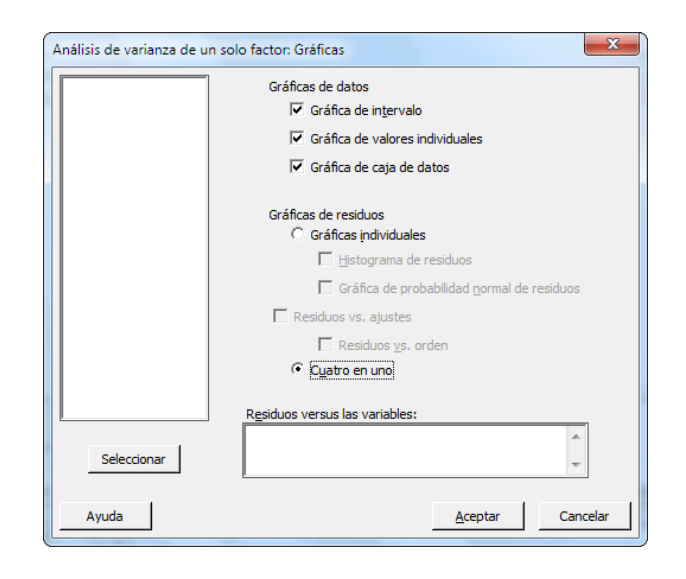

10. Haga clic en Aceptar en cada cuadro de diálogo.

### ANOVA de un solo factor: Días vs. Centro

#### Método

| Hipótesis nulaTodas las medias son igualesHipótesis alternaNo todas las medias son igualesNivel de significancia $\alpha = 0.05$                                                                                                    |
|----------------------------------------------------------------------------------------------------|
| Filas no utilizadas 17                                                                                                    |
| Se presupuso igualdad de varianzas para el análisis.                                                                                                    |
| Información del factor                                                                                                    |
| Factor Niveles Valores<br>Centro 3 Central, Este, Oeste                                                                                                    |
| Análisis de Varianza                                                                                                    |
| Fuente         GL         SC Ajust.         MC Ajust.         Valor F         Valor p           Centro         2         114.6         57.317         39.19         0.000           Error         299         437.3         1.462           Total         301         551.9 |
| Resumen del modelo                                                                                                    |
| R-cuad. R-cuad.<br>S R-cuad. (ajustado) (pred)<br>1.20933 20.77% 20.24% 19.17%                                                                                                    |
| Medias                                                                                                    |
| Centro N Media Desv.Est. IC de 95%<br>Central 99 3.984 1.280 (3.745, 4.223)                                                                                                    |

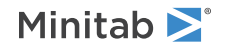

Este 101 4.452 1.252 (4.215, 4.689) Oeste 102 2.981 1.090 (2.746, 3.217)

Desv.Est. agrupada = 1.20933

#### Comparaciones en parejas de Tukey

Agrupar información utilizando el método de Tukey y una confianza de 95%

Centro N Media Agrupación Este 101 4.452 A Central 99 3.984 B Oeste 102 2.981 C

Las medias que no comparten una letra son significativamente diferentes.

ICs simultáneos de 95% de Tukey

Gráfica de intervalos de Días vs. Centro

Gráfica de valores individuales de Días vs. Centro

Gráfica de caja de Días

Gráficas de residuos para Días

#### Interpretar la salida

El proceso de toma de decisiones para una prueba de hipótesis se basa en el valor p, que indica la probabilidad de rechazar como falsa la hipótesis nula cuando en realidad es verdadera.

- Si el valor p es menor que o igual a un nivel de significancia predeterminado (denotado por α o alfa), entonces usted rechaza la hipótesis nula y da crédito a la hipótesis alternativa.
- Si el valor p es mayor que el nivel α, usted no puede rechazar la hipótesis nula y no puede apoyar la hipótesis alternativa.

Con un nivel de significancia (α) de 0.05, el valor p (0.000) en la tabla Análisis de varianza proporciona suficiente evidencia para concluir que los tiempos de entrega promedio de al menos dos de los centros de envío son significativamente diferentes.

Los resultados de la prueba de Tukey se incluyen en la tabla de información de agrupación, que resalta las comparaciones significativas y no significativas. Puesto que cada centro de envío está en un grupo diferente, todos los centros de envío tienen tiempos de entrega promedio que son significativamente diferentes entre sí.

## Interpretar las gráficas de ANOVA

Minitab produce un conjunto de gráficas para ayudarle a interpretar los resultados. Generalmente, usted primero debe examinar las gráficas de residuos. Luego, examine la gráfica de intervalos, la gráfica de valores individuales y la gráfica de caja en conjunto para evaluar la igualdad de las medias. Por último, examine la gráfica de intervalo de confianza de 95% de Tukey para determinar la significancia estadística.

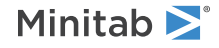

## Interpretar las gráficas de residuos

Utilice las gráficas de residuos, que están disponibles con muchos comandos estadísticos, para verificar supuestos estadísticos.

#### Gráfica de probabilidad normal

Utilice esta gráfica para detectar no normalidad. Los puntos que siguen aproximadamente una línea recta indican que los residuos están distribuidos normalmente.

#### Histograma

Utilice esta gráfica para detectar múltiples picos, valores atípicos y no normalidad. Busque un histograma normal, que es aproximadamente simétrico y en forma de campana.

#### Vs. ajustes

Utilice esta gráfica para detectar varianza no constante, términos faltantes de orden superior y valores atípicos. Busque residuos que estén dispersos aleatoriamente alrededor de cero.

#### vs. orden

Utilice esta gráfica para detectar la dependencia del tiempo de los residuos. Inspeccione la gráfica para asegurarse de que los residuos no muestren ningún patrón obvio.

Para los datos de envío, las gráficas de residuos cuatro en uno no indican violación de supuestos estadísticos. El modelo de ANOVA de un solo factor se ajusta a los datos de manera razonablemente adecuada.

Nota: En Minitab, usted puede mostrar cada una de las gráficas de residuos en una gráfica separada en la misma ficha.

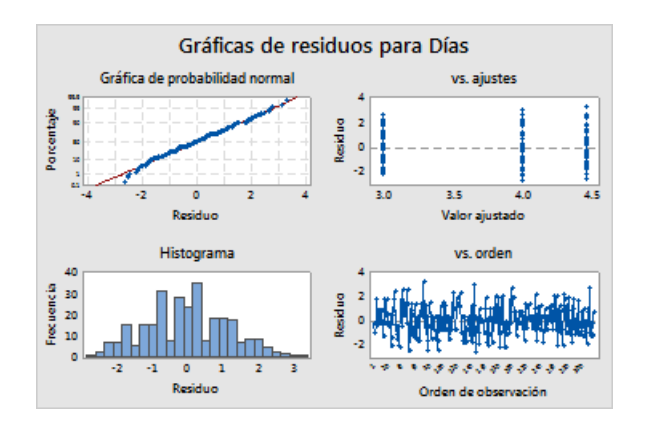

## Interpretar la gráfica de intervalo, la gráfica de valores individuales y la gráfica de caja

Examine la gráfica de intervalo, la gráfica de valores individuales y la gráfica de caja. Cada gráfica indica que el tiempo de entrega varía según el centro de envío, lo que concuerda con los histogramas del capítulo anterior. La gráfica de caja para el centro de envíos Este tiene un asterisco. El asterisco identifica un valor atípico. Este valor atípico en un pedido que tiene un tiempo de entrega inusualmente largo.

Vuelva a examinar la gráfica de intervalo. La gráfica de intervalo muestra intervalos de confianza de 95% para cada media. Detenga el cursor sobre los puntos del gráfico para ver las medias. Mantenga el cursor sobre las barras de intervalo para ver los intervalos de confianza del 95%. La gráfica de intervalo muestra que el centro de envío del Oeste tiene la media más rápida de tiempo de entrega (2.981 días) y un intervalo de confianza de 2.75 a 3.22 días.

Minitab 🚬

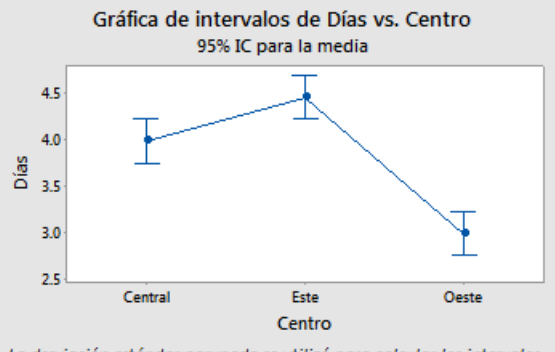

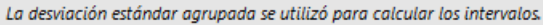

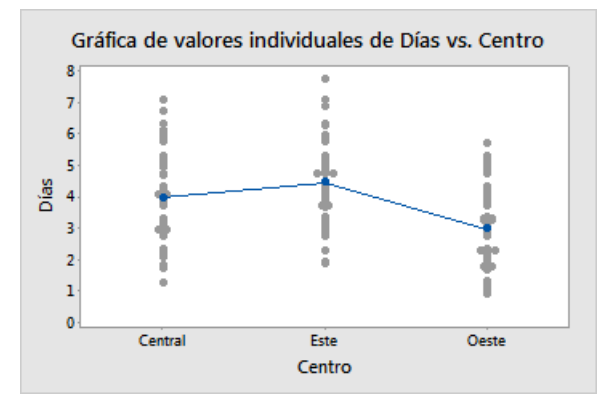

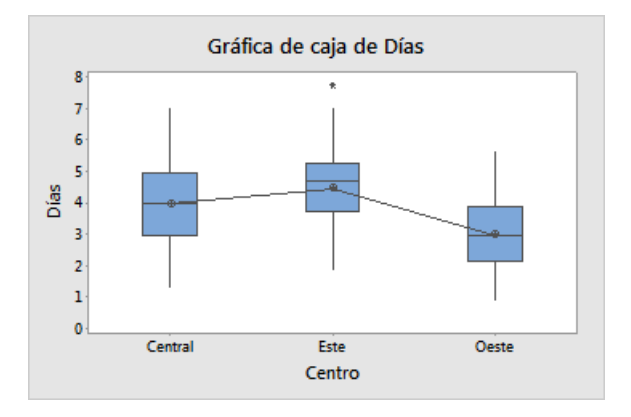

## Interpretar la gráfica de intervalo de confianza de 95% de Tukey

La gráfica de intervalo de confianza de 95% de Tukey es la mejor gráfica que se puede utilizar para determinar los rangos de probabilidades de las diferencias y para evaluar la significancia práctica de esas diferencias. Los intervalos de confianza de Tukey muestran las siguientes comparaciones en parejas:

- La media del centro de envío del Este menos la media del centro de envío Central
- La media del centro de envío del Oeste menos la media del centro de envío Central
- La media del centro de envío del Oeste menos la media del centro de envío del Este

Minitab **>**°

Coloque el cursor sobre los puntos de la gráfica para ver las estimaciones intermedia, superior e inferior. El intervalo de la comparación Este menos Central es de 0.068 a 0.868. Es decir, el tiempo de entrega medio del centro de envío del Este menos el tiempo de entrega medio del centro de envío Central está entre 0.068 y 0.868 días. Las entregas del centro de envío del Este tardan significativamente más tiempo que las del centro de envío Central. Los demás intervalos de confianza de Tukey se interpretan de modo similar. Además, observe la línea discontinua en cero. Si un intervalo no contiene cero, las medias correspondientes son significativamente diferentes. Por este motivo, todos los centros de envío tienen tiempos de entrega promedio significativamente distintos.

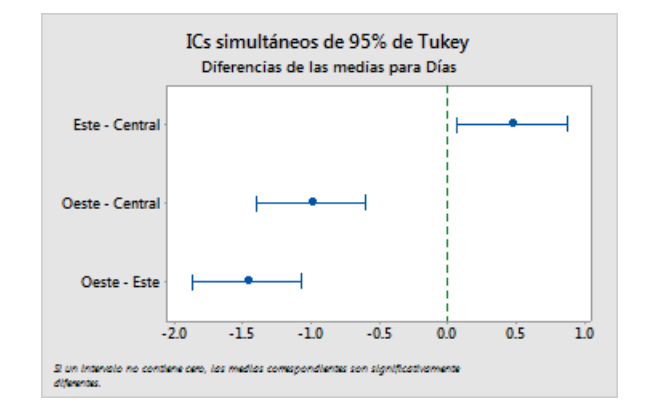

## Obtener más información sobre cómo interpretar la salida

Supongamos que usted desea obtener más información acerca de cómo interpretar un ANOVA de un solo factor, específicamente el método de comparación múltiple de Tukey. Minitab proporciona información detallada sobre la salida de la mayoría de los comandos estadísticos.

• En la sección de salida, haga clic en la flecha y elija Ayuda.

## Guardar el proyecto

Guarde todo su trabajo en un proyecto de Minitab.

- 1. Si aún no ha guardado el proyecto, elija Archivo > Guardar proyecto.
- 2. Navegue hasta donde desea guardar el proyecto.
- 3. Asigne a su proyecto el nombre MisEstadísticas.
- 4. Haga clic en Guardar.

## En el próximo capítulo

Los estadísticos descriptivos y los resultados del ANOVA indican que el centro de envío del Oeste tiene el menor número de pedidos atrasados y pendientes y el tiempo de entrega más corto. En el próximo capítulo, usted creará una grafica de control y realizará un análisis de capacidad para investigar si el proceso de envío del centro de envío del Oeste es estable en el tiempo y si puede funcionar dentro de las especificaciones.

# 4. Evaluación de la calidad

## Revisión general

La calidad es el grado en que los productos o servicios satisfacen las necesidades de los clientes. Las metas comunes de los profesionales de la calidad incluyen la reducción de las tasas de defectos, la manufactura de productos dentro de las especificaciones y la estandarización del tiempo de entrega.

Minitab ofrece muchos métodos para ayudar a evaluar la calidad de manera cuantitativa y objetiva. Estos métodos incluyen gráficas de control, herramientas de planificación de la calidad, análisis de sistemas de medición (estudios R&R del sistema de medición), capacidad del proceso y análisis de confiabilidad/supervivencia. Este capítulo se centra en las gráficas de control y la capacidad del proceso.

Usted puede personalizar las gráficas de control de Minitab de las siguientes maneras:

- Actualizar la gráfica después de agregar o modificar datos.
- Elegir cómo estimar los parámetros y los límites de control.
- Mostrar las pruebas para detectar causas especiales y las etapas históricas.
- Personalizar la gráfica (por ejemplo, agregando una línea de referencia, cambiando la escala y modificando los títulos).

Puede personalizar las gráficas de control al crearlas o posteriormente.

Con el análisis de capacidad de Minitab, puede hacer lo siguiente:

- Analizar los datos de proceso de muchas distribuciones diferentes, incluyendo normal, exponencial, Weibull, gamma, Poisson y binomial.
- Mostrar gráficas para verificar que el proceso esté bajo control y que los datos sigan la distribución seleccionada.

Los análisis gráficos y estadísticos que realizó en el capítulo anterior muestran que el centro de envío del Oeste tiene el tiempo de entrega más rápido. En este capítulo, determinará si el proceso del centro de envío del Oeste está bajo control y si puede funcionar dentro de las especificaciones.

## Crear e interpretar gráficas de control

Los patrones poco comunes en sus datos indican la presencia de variación por causas especiales, es decir, la variación que no es una parte normal del proceso. Utilice las gráficas de control para detectar variación por causas especiales y para evaluar la estabilidad del proceso en el tiempo.

Las gráficas de control de Minitab muestran las estadísticas del proceso. Estas estadísticas incluyen las medias de los subgrupos, observaciones individuales, estadísticos ponderados y números de defectos. Las gráficas de control de Minitab también muestran una línea central y límites de control. La línea central es el valor promedio del estadístico de calidad que usted elige evaluar. Si un proceso está bajo control, los puntos variarán de manera aleatoria alrededor de la línea central. El cálculo de los límites de control se basa en la variación aleatoria esperada en el proceso. El límite de control superior (LCS) está 3 desviaciones estándar por encima de la línea central. El límite de control inferior (LCI) está 3 desviaciones estándar por encima de la línea centrol, todos los puntos de la gráfica de control se encuentran entre los límites de control superior e inferior.

Para todas las gráficas de control, usted puede modificar las especificaciones predeterminadas de las gráficas de Minitab. Por ejemplo, puede definir el método de estimación de la desviación estándar del proceso, especificar las pruebas para detectar causas especiales y mostrar etapas históricas.

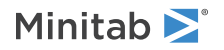

## Crear una gráfica Xbarra-S

Cree una gráfica Xbarra-S para evaluar la media y la variabilidad del proceso. Esta gráfica de control muestra una gráfica Xbarra y una gráfica S en la misma gráfica. Utilice una gráfica Xbarra-S cuando los subgrupos contengan 9 o más observaciones.

Para determinar si el proceso de entrega es estable en el tiempo, el gerente del centro de envío del Oeste seleccionó 10 muestras de manera aleatoria durante 20 días.

- 1. Abra el conjunto de datos, Calidad.MTW.
- 2. Elija Estadísticas > Gráficas de control > Gráficas de variables para subgrupos > Xbarra-S.
- 3. Elija Todas las observaciones para una gráfica están en una columna y luego ingrese Días.
- 4. En Tamaños de los subgrupos, ingrese Fecha.

| Gráfica Xbarra-S    | <b>x</b>                                                                                                    |
|---------------------|----------------------------------------------------------------------------------------------------|
| C1 Fecha<br>C2 Dias | Todas las observaciones para una gráfica están en una columna:         Días         Tamaños de los subgrupos:         Fechal         (Ingresar un número o ID de columna)         Egcala         Etiquetas         Múltiples gráficas         Opciones de datos         Opciones de datos |
| Seleccionar         |                                                                                                    |
| Ayuda               | <u>A</u> ceptar Cancelar                                                                                                    |

Para crear una gráfica de control, solo debe completar el cuadro de diálogo principal. Sin embargo, puede hacer clic en cualquier botón para seleccionar opciones y personalizar la gráfica.

5. Haga clic en Aceptar.

#### Gráfica Xbarra-S

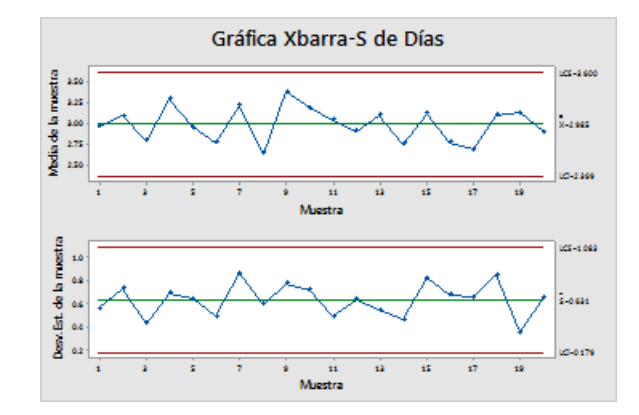

Sugerencia: Mantenga el puntero sobre los puntos de una gráfica o gráfica de control para ver información acerca de los datos.

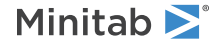

## Interpretar la gráfica Xbarra-S

Todos los puntos de la gráfica de control están dentro de los límites de control. Por l<u>o</u> tanto, la media y la desviación estándar del proceso parecen ser estables o estar bajo control. La media del proceso (X) es 2.985. La desviación estándar promedio (S) es 0.631.

## Agregar etapas a la gráfica de control

Puede utilizar etapas en una gráfica de control para mostrar cómo cambia un proceso durante períodos de tiempo específicos. En cada etapa, Minitab vuelve a calcular la línea central y los límites de control.

El gerente del centro de envío del Oeste hizo un cambio en el proceso el 15 de marzo. Usted desea determinar si el proceso se mantuvo estable antes y después del cambio.

 Presione Ctrl+E para abrir el último cuadro de diálogo o elija Estadísticas > Gráficas de control > Gráficas de variables para subgrupos > Xbarra-S.

Sugerencia: Minitab guarda la configuración del cuadro de diálogo con su proyecto. Para restablecer un cuadro de diálogo, presione F3.

- 2. Haga clic en Opciones de Xbarra-S.
- 3. En la ficha Etapas, en Definir etapas (grupos históricos) con esta variable, ingrese Fecha.
- 4. En Cuando iniciar una nueva etapa, seleccione Con la primera ocurrencia de estos valores, e indique "3/15/2020".
- 5. Haga clic en Aceptar en cada cuadro de diálogo para mostrar los cambios en la sección de la salida.

#### Gráfica Xbarra-S con etapas

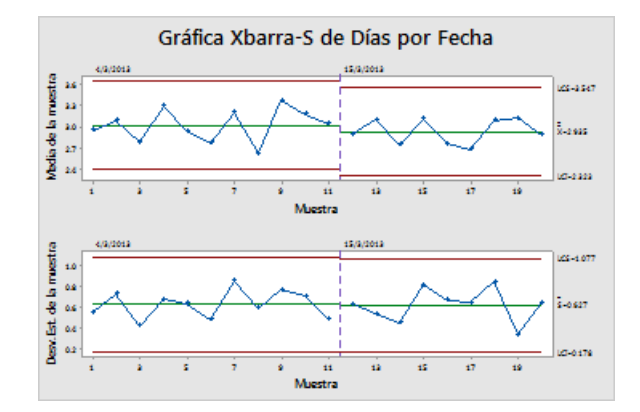

### Interpretar los resultados

Todos los puntos de la gráfica de control están dentro de los límites de control antes y después del cambio en el proceso. Para la segunda etapa, la media del proceso (X) es 2,935 y la desviación estándar promedio (S) es 0.627.

**Nota:** Por opción predeterminada, Minitab muestra los límites de control y las etiquetas de la línea central para la etapa más reciente. Para mostrar las etiquetas de todas las etapas, en el cuadro de diálogo **Gráfica Xbarra-S**, haga clic en **Opciones de Xbarra-S**. En la ficha **Mostrar**, en **Otros**, seleccione **Mostrar etiquetas de límites de control / línea central para todas las etapas**.

## Agregar más datos y actualizar la gráfica de control

Cuando se producen cambios en los datos, puede actualizar cualquier gráfica de control (excepto la gráfica de tallo y hoja) sin tener que volver a crear la gráfica.

Minitab **>**°

Después de crear la gráfica Xbarra-S, el gerente del centro de envío del Oeste le proporciona más datos, que fueron recolectados el 24/03. Agregue los datos a la hoja de trabajo y actualice la gráfica de control.

## Agregar más datos a la hoja de trabajo

Debe agregar datos de fecha/hora en C1 y datos numéricos en C2.

Nota: Cuando utiliza la aplicación web, haga clic en Abrir en la aplicación de escritorio para completar los pasos siguientes.

- 1. Haga clic en la hoja de trabajo para activarla.
- 2. Haga clic en cualquier celda de C1 y luego presione Fin para ir al final de la hoja de trabajo.
- 3. Para agregar la fecha 24/03 a las filas de la 201 a la 210:
  - a. Ingrese 24/3 en la fila 201 en C1.
  - b. Seleccione la celda que contiene 24/03 y apunte al control de Relleno automático en la esquina inferior derecha de la celda. Cuando el puntero se convierta en un símbolo de cruz (+), presione Ctrl y arrastre el puntero hasta la fila 210 para llenar las celdas con el valor de fecha repetido. Al mantener presionado Ctrl, un superíndice en forma de cruz aparece encima del símbolo de cruz de Relleno automático (+). El superíndice en forma de cruz indica que se agregarán valores repetidos a las celdas, en lugar de valores secuenciales.
- Agregue los siguientes datos en C2, a partir de la fila 201: 3.60 2.40 2.80 3.21 2.40 2.75 2.79 3.40 2.58 2.50

Al ingresar los datos, presione Intro para avanzar a la siguiente celda hacia abajo.

| C1-D  | C2                                            | C3                                                                                                    |
|-------|-----------------------------------------------|----------------------------------------------------------------------------------------------------|
| Fecha | Días                                          |                                                                                                    |
| 3/24  | 3.60                                          |                                                                                                    |
| 3/24  | 2.40                                          |                                                                                                    |
| 3/24  | 2.80                                          |                                                                                                    |
| 3/24  | 3.21                                          |                                                                                                    |
|       | C1-D<br>Fecha<br>3/24<br>3/24<br>3/24<br>3/24 | C1-D         C2           Fecha         Días           3/24         3.60           3/24         2.40           3/24         2.80           3/24         3.21 |

Nota: Si la flecha de dirección de entrada de datos 🔸 apunta a la derecha, haga clic en la flecha para que apunte hacia abajo.

5. Verifique que haya ingresado los datos correctamente.

## Actualizar la gráfica de control

En la sección de salida de la gráfica Xbarra-S, debajo del título del análisis, elija Actualizar estos resultados.

## Minitab **>**°

#### Gráfica Xbarra-S actualizada mostrando el nuevo subgrupo

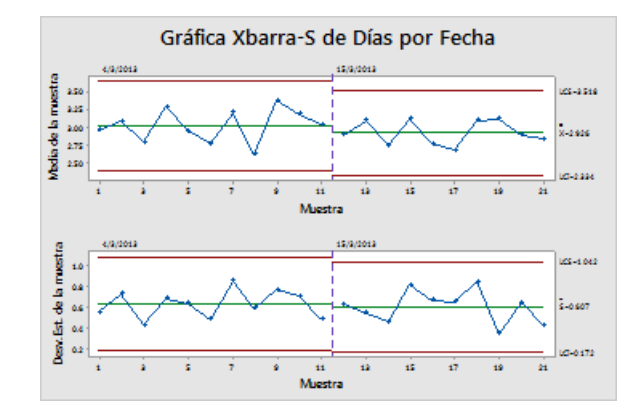

Ahora la gráfica Xbarra-S incluye el nuevo subgrupo. La media (X = 2,926) y la desviación estándar (S = 0.607) cambiaron ligeramente, pero aun así el proceso parece estar bajo control.

## Agregar etiquetas de fecha/hora a una gráfica de control

De manera predeterminada, los subgrupos en las gráficas Xbarra-S están etiquetados en orden numérico consecutivo. En lugar de ello, puede editar el eje X para que muestre fechas.

Nota: Cuando utiliza la aplicación web, haga clic en Abrir en la aplicación de escritorio para completar los pasos siguientes.

- 1. Haga doble clic en la gráfica.
- 2. Haga doble clic en el eje X de la gráfica Xbarra (la gráfica superior).
- 3. En la ficha **Tiempo**, en **Escala de tiempo**, seleccione **Sello**. En **Columnas de sellos (1-3, la más interna primero)**, ingrese *Fecha*.

| Editar escala           | Editar escala                                                                                      |  |  |  |  |  |  |  |  |  |
|-------------------------|----------------------------------------------------------------------------------------------------|--|--|--|--|--|--|--|--|--|
| Escala Tiempo Mostrar A | Escala Tiempo Mostrar Atributos Etiquetas Fuente Alineación                                        |  |  |  |  |  |  |  |  |  |
| C1 Fecha<br>C2 Días     | Escala de tiempo<br>C Índice<br>Sello:<br>Sellar columnas (1-3, la más interna primero):<br>Fechal |  |  |  |  |  |  |  |  |  |
|                         |                                                                                                    |  |  |  |  |  |  |  |  |  |
| Ayuda                   | <u>A</u> ceptar Cancelar                                                                           |  |  |  |  |  |  |  |  |  |

- 4. Haga clic en Aceptar.
- 5. Repita el procedimiento para el eje X de la gráfica S.
- 6. Haga clic en Aceptar para actualizar la gráfica en la sección de salida.

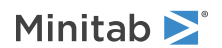

#### Gráfica Xbarra-S con los ejes X editados

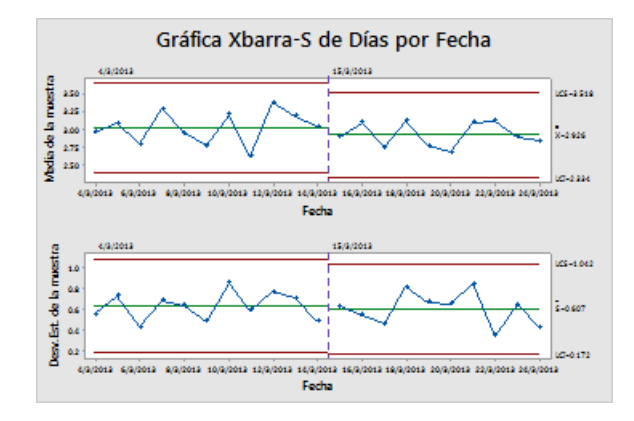

## Interpretar los resultados

Ahora el eje X de cada gráfica muestra las fechas en lugar de los números de subgrupo.

## Crear e interpretar estadísticos de capacidad

Después de determinar que un proceso está bajo control estadístico, usted desea saber si ese proceso es capaz. Un proceso es capaz si cumple con las especificaciones y produce partes o resultados aceptables. Para evaluar la capacidad del proceso, compare la dispersión de la variación del proceso con el ancho de los límites de especificación.

**Important:** No evalúe la capacidad de un proceso que no esté bajo control, porque las estimaciones de la capacidad del proceso podrían ser incorrectas.

Los índices, o estadísticos, de capacidad son una forma simple de evaluar la capacidad del proceso. Dado que los índices de capacidad reducen la información del proceso a números de un solo dígito, es fácil comparar un proceso con otro.

## Realizar un análisis de capacidad

Ahora que sabe que el proceso de entrega está bajo control, realice un análisis de capacidad para determinar si el proceso de entrega está dentro de los límites de especificación y produce tiempos de entrega aceptables. El límite de especificación superior (LES) es 6 porque el gerente del centro de envío del Oeste considera que un pedido está retrasado si se entrega después de 6 días. El gerente no especifica un límite de especificación inferior (LEI). La distribución es aproximadamente normal, de modo que puede usar un análisis de capacidad normal.

- 1. Elija Estadísticas > Herramientas de calidad > Análisis de capacidad > Normal.
- 2. En Los datos están organizados como, seleccione Columna individual. Ingrese Días.
- 3. En Tamaño del subgrupo, ingrese Fecha.

#### 4. En Espec. superior, ingrese 6.

|            | Los datos están organizados co       | mo                      | Transformar                   |
|------------|--------------------------------------|-------------------------|-------------------------------|
|            | <u>C</u> olumna individual: Día      | as                      | Estimar                       |
|            | Tama <u>ñ</u> o del subgrupo: Fe     | cha<br>a columna de ID) | Opciones                      |
|            | O Subgrupos en las filas de:         | ۸<br>۳                  | Almacenamiento                |
|            | Egpec. inferior:<br>Espec. syperior: | 6                       | 🗖 Límite                      |
| Colorian I | Media histórica:                     |                         | (opcional)                    |
| Avuda      | Desviación estándar histórica:       |                         | (opcional)<br><u>A</u> ceptar |

#### 5. Haga clic en Aceptar.

#### Análisis de capacidad del proceso de entrega

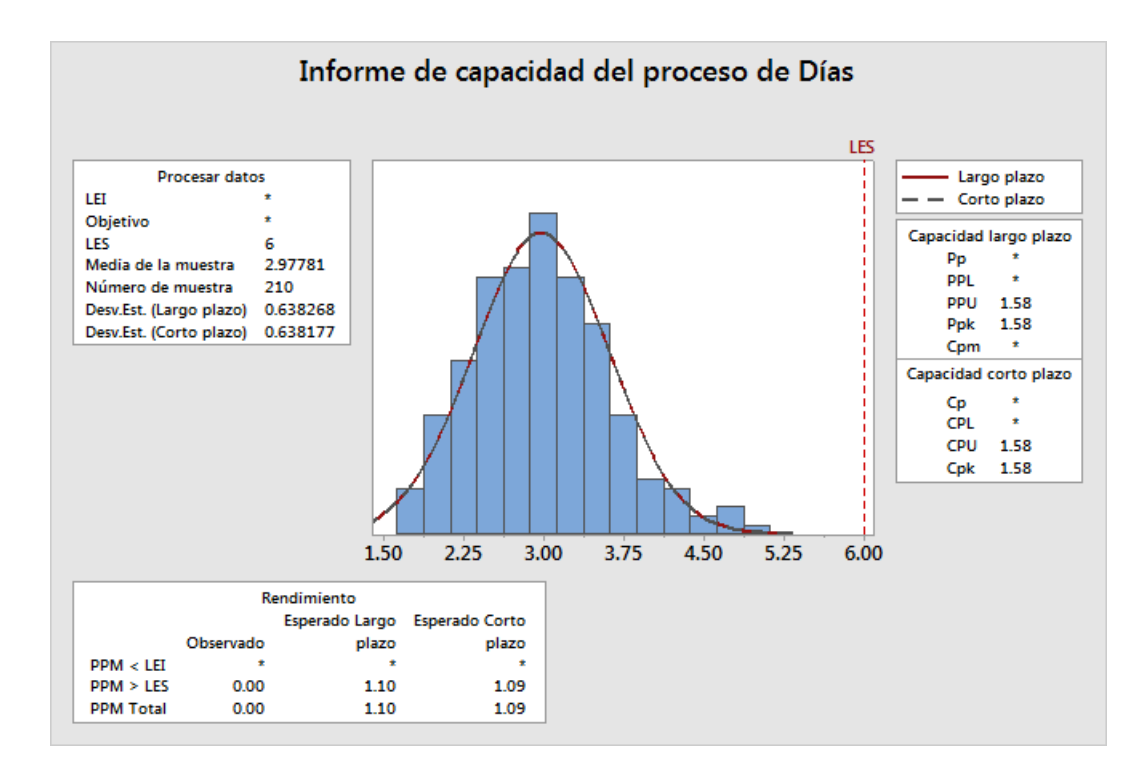

## Interpretar los resultados

CPK es una medida de la capacidad potencial del proceso. PPK es una medida de la capacidad general del proceso. Tanto Cpk como Ppk son mayores que 1.33, que es un valor mínimo generalmente aceptado. Estos estadísticos indican que el proceso del centro de envío del Oeste es capaz y que el centro de envío entrega los pedidos en un tiempo aceptable.

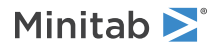

## Guardar el proyecto

Guarde todo su trabajo en un proyecto de Minitab.

- 1. Si aún no ha guardado el proyecto, elija Archivo > Guardar proyecto.
- 2. Navegue hasta donde desea guardar el proyecto.
- 3. Asigne al proyecto el nombre MiCalidad.
- 4. Haga clic en Guardar.

## En el próximo capítulo

El análisis de la calidad indica que el proceso del centro de envío del Oeste está bajo control y es capaz de cumplir los límites de especificación. En el próximo capítulo, usted diseñará un experimento y analizará los resultados para investigar maneras de mejorar aún más el proceso de entrega en el centro de envío del Oeste.

# 5. Diseño de un experimento

## Revisión general

El diseño de experimentos (DOE) ayuda a investigar los efectos de las variables de entrada (factores) sobre una variable de salida (respuesta) al mismo tiempo. Estos experimentos consisten en una serie de corridas, o pruebas, en las que se realizan cambios intencionales en las variables de entrada. En cada corrida se recolectan datos. El DOE se utiliza para identificar las condiciones del proceso y los componentes del producto que afectan la calidad, para luego determinar la configuración de factores que optimiza los resultados.

Minitab ofrece cinco tipos de diseños: diseños de cribado, diseños factoriales, diseños de superficie de respuesta, diseños de mezcla y diseños de Taguchi (también llamados diseños robustos de Taguchi). Los pasos que debe seguir en Minitab para crear, analizar y visualizar un experimento diseñado son similares para todos los tipos. Una vez realizado el experimento e ingresados los resultados, Minitab proporciona varias herramientas analíticas y gráficas para ayudarle a entender los resultados. En este capítulo se describen los pasos típicos para crear y analizar un diseño factorial. Puede aplicar estos pasos a cualquier diseño que cree en Minitab.

Los comandos de DOE de Minitab incluyen las siguientes características:

- Catálogos de experimentos diseñados para ayudarle a crear un diseño
- Creación automática y almacenamiento de su diseño después de que usted especifica sus propiedades
- Presentación y almacenamiento de estadísticas de diagnóstico para ayudarle a interpretar los resultados
- Gráficas para ayudarle a interpretar y presentar los resultados

En este capítulo, usted investiga dos factores que podrían reducir el tiempo que se necesita para preparar un pedido para el envío: el sistema de procesamiento de pedidos y el procedimiento de empaque.

El centro del Oeste tiene un nuevo sistema de proceso de pedidos. Usted desea determinar si el nuevo sistema reduce el tiempo necesario para preparar un pedido. El centro también utiliza dos procedimientos de empaque diferentes. Usted desea determinar cuál procedimiento es más eficiente. Decide realizar un experimento factorial para evaluar qué combinación de factores proporciona el menor tiempo necesario para preparar un pedido para el envío.

## Crear un diseño de experimento

Para poder ingresar o analizar datos de DOE en Minitab, primero debe crear un diseño de experimento en la hoja de trabajo. Minitab ofrece una variedad de diseños.

#### Cribado

Incluye diseños de cribado y de Plackett-Burman definitivos

#### Factorial

Incluye diseños completos de 2 niveles, diseños fraccionados de 2 niveles, diseños de parcelas divididas y diseños de Plackett-Burman.

#### Superficie de respuesta

Incluye diseños compuestos centrales y diseños de Box-Behnken.

#### Mezcla

Incluye diseños centroides simplex, diseños reticulares simplex y diseños de vértices extremos.

### Taguchi

Incluye diseños de 2 niveles, diseños de 3 niveles, diseños de 4 niveles, diseños de 5 niveles y diseños de niveles mixtos.

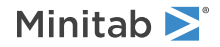

Usted elige el diseño adecuado dependiendo de los requisitos de su experimento. Elija el diseño en el menú **Estadísticas** > **DOE**. Después de que usted elige el diseño y sus características, Minitab crea el diseño y lo almacena en la hoja de trabajo.

Sugerencia: Puede abrir una barra de herramientas para cada tipo de diseño al elegir Vista > Barras de herramientas.

## Seleccionar un diseño factorial para examinar dos factores

Usted desea crear un diseño factorial para examinar la relación entre dos factores, el sistema de procesamiento de pedidos y el procedimiento de empaque, así como el tiempo que se necesita para preparar un pedido para el envío.

- 1. Elija Archivo > Nuevo > Proyecto.
- 2. Elija Estadísticas > DOE > Factorial > Crear diseño factorial.

| irear diseño factorial                                                                          |                 | ×                  |  |  |  |  |  |
|-------------------------------------------------------------------------------------------------|-----------------|--------------------|--|--|--|--|--|
| Tipo de diseño                                                                                  |                 |                    |  |  |  |  |  |
| <ul> <li>Factorial de 2 niveles (generadores predeterminados)</li> </ul>                        | (de 2 a         | 15 factores)       |  |  |  |  |  |
| C Factorial de 2 niveles (especificar generadores)                                              | (de 2 a :       | 15 factores)       |  |  |  |  |  |
| O Diseño de parcelas divididas de 2 niveles (factores difíciles de cambiar) (de 2 a 7 factores) |                 |                    |  |  |  |  |  |
| C Diseño de Plackett-Burman                                                                     | (de 2 a 4       | 47 factores)       |  |  |  |  |  |
| C Diseño factorial completo general                                                             | (de 2 a         | 15 factores)       |  |  |  |  |  |
| Número de factores: 2 💌                                                                         | Mostrar diseño  | os disponibles     |  |  |  |  |  |
|                                                                                                 | Diseños         | Eactores           |  |  |  |  |  |
|                                                                                                 | Optiones        | <u>R</u> esultados |  |  |  |  |  |
| Ayuda                                                                                           | <u>A</u> ceptar | Cancelar           |  |  |  |  |  |

Cuando usted crea un diseño en Minitab, solo están habilitados dos botones, **Mostrar diseños disponibles** y **Diseños**. Los otros botones se habilitan cuando usted completa el cuadro de diálogo secundario **Diseños**.

3. Haga clic en Mostrar diseños disponibles.

|                                                                                                    | Disenos factoriales disponibles (con resolucion) |       |                         |     |     |       |      |                  |                 |     |    |      |     |       |
|----------------------------------------------------------------------------------------------------|--------------------------------------------------|-------|-------------------------|-----|-----|-------|------|------------------|-----------------|-----|----|------|-----|-------|
| Corr                                                                                                    | 2                                                | 3     | 4                       | 5   | 6   | 7     | 8    | 9                | 10              | 11  | 12 | 13   | 14  | 15    |
| 4                                                                                                    | Com                                              | Ш     |                         |     |     |       |      |                  |                 |     |    |      |     |       |
| 8                                                                                                    |                                                  | Com   | IV                      | III | Ш   | Ш     |      |                  |                 |     |    |      |     |       |
| 16                                                                                                    |                                                  |       | Com                     | V   | IV  | I٧    | IV   | Ш                | III             | III | Ш  | III  | III | III   |
| 32                                                                                                    |                                                  |       |                         | Com | VI  | IV    | IV   | IV               | IV              | IV  | IV | IV   | IV  | IV    |
| 64                                                                                                    |                                                  |       |                         |     | Com | VII   | V    | IV               | IV              | IV  | IV | IV   | IV  | IV    |
| 128                                                                                                    |                                                  |       |                         |     |     | Com   | VIII | VI               | V               | V   | IV | IV   | IV  | IV    |
| Diseños de Plackett-Burman de resolución III disponibles<br>Factores Corridas Factores Corridas Factores Corridas |                                                  |       |                         |     |     |       |      |                  |                 |     |    |      |     |       |
| 2-7                                                                                                    | 12,                                              | 20,24 | 1,28,.                  | ,48 |     | 20-23 | 2    | 1,28,3           | 32,36,          | ,48 | 3  | 36-3 | 9   | 40,44 |
| 8-11 12,20,24,28,,48                                                                                              |                                                  | 1     | 24-27 28,32,36,40,44,48 |     |     | 5     | 40-4 | 37               | 44,48           |     |    |      |     |       |
| 16-19                                                                                                    | 20,<br>20,                                       | 24,28 | 3,30,.<br>3,32,.        | ,48 |     | 32-31 | 3    | 2,38,*<br>5,40,4 | 10,44,<br>14,48 | 0   |    | 44-4 | /   | -10   |
| Ayuda                                                                                                    |                                                  |       |                         |     |     |       |      |                  |                 |     |    |      |     |       |

Para la mayoría de los tipos de diseños, Minitab muestra todos los diseños posibles y el número de corridas experimentales necesarias en el cuadro de diálogo **Mostrar diseños disponibles**.

- 4. Haga clic en Aceptar para regresar al cuadro de diálogo principal.
- 5. En Tipo de diseño, seleccione Factorial de 2 niveles (generadores predeterminados).
- 6. En Número de factores, seleccione 2.

#### 7. Haga clic en Diseños.

| Crea | ar diseño factorial:         | Diseños      |               | ×        |
|------|------------------------------|--------------|---------------|----------|
|      | <u>D</u> iseños              | Corridas     | Resolución    | 2^(k-p)  |
|      | Factorial completo           | 4            | Completo      | 2^2      |
|      |                              |              |               |          |
| Nú   | mero de puntos <u>c</u> ent  | trales por b | loque: 0      | •        |
| Nú   | mero de <u>r</u> éplicas par | a puntos fa  | actoriales: 3 | •        |
| Nú   | mero de <u>b</u> loques:     | 1            | •             |          |
|      | Ayuda                        |              | Aceptar       | Cancelar |

El área en la parte superior del cuadro de diálogo secundario muestra todos los diseños disponibles para el tipo de diseño y el número de factores que usted seleccionó. En este ejemplo, como va a ejecutar un diseño factorial con dos factores, solo dispone de una opción: un diseño factorial completo con cuatro corridas experimentales. Un diseño de 2 niveles con dos factores tiene 2 (cuatro) posibles combinaciones de factores.

- 8. En Número de réplicas para puntos de vértice, seleccione 3.
- Haga clic en Aceptar para regresar al cuadro de diálogo principal. Ahora todos los botones están habilitados.

## Ingresar los nombres de los factores y establecer los niveles de los factores

Minitab utiliza los nombres de los factores como las etiquetas para los factores en la salida del análisis y las gráficas. Si usted no ingresa niveles de factores, Minitab establece el nivel bajo en –1 y el nivel alto en 1.

- 1. Haga clic en Factores.
- 2. En la fila de Factor A, en Nombre, ingrese Sist Orden. En Tipo, seleccione Texto. En Baja, ingrese Nuevo. En Alta, ingrese Actual.
- 3. En la fila de Factor B, en Nombre, ingrese *Empaque*. En Tipo, seleccione Texto. En Baja, ingrese A. En Alta, ingrese B.

| Factor | Nombre<br>Sist Orden | Tipo  | _      | Bajo   | Alto |
|--------|----------------------|-------|--------|--------|------|
| R      | Paquete              | Texto | -<br>- | Δ<br>Δ | B    |
|        |                      |       |        |        |      |
|        |                      |       |        |        |      |

4. Haga clic en Aceptar para regresar al cuadro de diálogo principal.

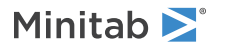

## Aleatorizar y almacenar el diseño

De manera predeterminada, Minitab aleatoriza el orden de las corridas de todos los tipos de diseños, excepto de los diseños de Taguchi. La aleatorización ayuda a garantizar que el modelo cumpla con ciertos supuestos estadísticos. La aleatorización también puede ayudar a reducir los efectos de los factores que no están incluidos en el estudio.

Especifique la base del generador de datos aleatorios para asegurarse de obtener el mismo orden de las corridas cada vez que cree el diseño.

- 1. Haga clic en Opciones.
- 2. En Base para el generador de datos aleatorios, ingrese 9.

| Crear diseños factoriales: Opcione: | s X                           |
|-------------------------------------|-------------------------------|
| Plegar diseño                       | Fracción                      |
| No plegar                           | 🔿 Utilizar fracción principal |
| C Plegar en todos los factores      | C Utilizar fracción número:   |
| O Plegar sólo en el factor:         |                               |
| Aleatorizar corridas                |                               |
| Base para el generador de datos     | aleatorios: 9                 |
| Almacenar diseño en hoja de tra     | bajo                          |
| Ayuda                               | (Aceptar ) Cancelar           |

- 3. Verifique que Almacenar diseño en hoja de trabajo esté seleccionado.
- 4. Haga clic en Aceptar en cada cuadro de diálogo.

## Ver el diseño

Cada vez que usted crea un diseño, Minitab almacena la información del diseño y los factores en las columnas de la hoja de trabajo.

1. Haga clic en 🎟 en la barra de estado para ver más fácilmente la estructura de un diseño típico en la hoja de trabajo.

| Ŧ  | C1            | C2           | C3        | C4      | C5-T             | C6-T    | C7 |
|----|---------------|--------------|-----------|---------|------------------|---------|----|
|    | OrdenEstándar | OrdenCorrida | PtCentral | Bloques | Sist Orden       | Paquete |    |
| 1  | 2             | 1            | 1         | 1       | Está actualizada | А       |    |
| 2  | 11            | 2            | 1         | 1       | Nueva            | В       |    |
| 3  | 4             | 3            | 1         | 1       | Está actualizada | В       |    |
| 4  | 3             | 4            | 1         | 1       | Nueva            | В       |    |
| 5  | 1             | 5            | 1         | 1       | Nueva            | А       |    |
| 6  | 12            | 6            | 1         | 1       | Está actualizada | В       |    |
| 7  | 10            | 7            | 1         | 1       | Está actualizada | А       |    |
| 8  | 7             | 8            | 1         | 1       | Nueva            | В       |    |
| 9  | 6             | 9            | 1         | 1       | Está actualizada | А       |    |
| 10 | 8             | 10           | 1         | 1       | Está actualizada | В       |    |

| Ŧ  | C1            | C2           | C3        | C4      | C5-T       | C6-T    | C7 |
|----|---------------|--------------|-----------|---------|------------|---------|----|
|    | OrdenEstándar | OrdenCorrida | PtCentral | Bloques | Sist Orden | Paquete |    |
| 11 | 5             | 11           | 1         | 1       | Nueva      | А       |    |
| 12 | 9             | 12           | 1         | 1       | Nueva      | А       |    |

La columna OrdenCorrida (C2) indica el orden de recolección de los datos. Si no aleatoriza el diseño, las columnas OrdenEstándar y OrdenCorrida son iguales.

En este ejemplo, como usted no agregó puntos centrales ni colocó las corridas en bloques, Minitab establece todos los valores de C3 y C4 en 1. Los factores que ingresó se almacenan en las columnas C5 (Sist Orden) y C6 (Paquete).

**Nota:** Puede usar **Estadísticas** > **DOE** > **Mostrar diseño** para cambiar entre una visualización aleatoria y una visualización de orden estándar y entre una visualización codificada y una visualización sin codificar. Para cambiar los valores de configuración o los nombres de los factores, utilice **Estadísticas** > **DOE** > **Modificar diseño**. Si solo necesita cambiar los nombres de los factores, puede ingresarlos directamente en la hoja de trabajo.

## Ingresar datos en la hoja de trabajo

Después de realizar el experimento y recolectar los datos, puede ingresar los datos en la hoja de trabajo.

La característica que usted mide se denomina respuesta. En este ejemplo, usted mide el número de horas que se necesitan para preparar un pedido para el envío. Del experimento se obtienen los siguientes datos:

14.72 9.62 13.81 7.97 12.52 13.78 14.64 9.41 13.89 13.89 12.57 14.06

- 1. En la hoja de trabajo, haga clic en la celda del nombre de columna de C7 e ingrese Horas.
- 2. En la columna Horas, ingrese los datos como se muestra a continuación.

| Ŧ  | C1            | C2           | C3        | C4      | C5-T             | C6-T    | C7    |
|----|---------------|--------------|-----------|---------|------------------|---------|-------|
|    | OrdenEstándar | OrdenCorrida | PtCentral | Bloques | Sist Orden       | Paquete | Horas |
| 1  | 2             | 1            | 1         | 1       | Está actualizada | А       | 14.72 |
| 2  | 11            | 2            | 1         | 1       | Nueva            | В       | 9.62  |
| 3  | 4             | 3            | 1         | 1       | Está actualizada | В       | 13.81 |
| 4  | 3             | 4            | 1         | 1       | Nueva            | В       | 7.97  |
| 5  | 1             | 5            | 1         | 1       | Nueva            | А       | 12.52 |
| 6  | 12            | 6            | 1         | 1       | Está actualizada | В       | 13.78 |
| 7  | 10            | 7            | 1         | 1       | Está actualizada | А       | 14.64 |
| 8  | 7             | 8            | 1         | 1       | Nueva            | В       | 9.41  |
| 9  | 6             | 9            | 1         | 1       | Está actualizada | А       | 13.89 |
| 10 | 8             | 10           | 1         | 1       | Está actualizada | В       | 13.89 |
| 11 | 5             | 11           | 1         | 1       | Nueva            | А       | 12.57 |
| 12 | 9             | 12           | 1         | 1       | Nueva            | А       | 14.06 |

Puede ingresar datos en cualquier columna, excepto en las columnas que contienen información sobre el diseño. También puede ingresar múltiples respuestas para un experimento, una por columna.

**Nota:** Para imprimir un formulario de recolección de datos, haga clic en la hoja de trabajo y elija **Archivo** > **Imprimir**. Verifique que **Imprimir Iíneas de la cuadrícula** esté seleccionado. Utilice el formulario para registrar las mediciones durante el experimento.

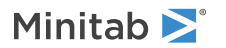

## Analizar el diseño e interpretar los resultados

Después de crear un diseño e ingresar los datos de respuesta, puede ajustar un modelo a los datos y generar gráficas para evaluar los efectos. Utilice los resultados del modelo ajustado y las gráficas para determinar cuáles factores son importantes para reducir el número de horas que se necesitan para preparar un pedido para el envío.

## Ajustar un modelo

Como la hoja de trabajo contiene un diseño factorial, Minitab habilita los comandos de menú de DOE > Factorial: Analizar diseño factorial y Gráfica de cubo. En este ejemplo, usted ajusta el modelo primero.

- 1. Elija Estadísticas > DOE > Factorial > Analizar diseño factorial.
- 2. En **Respuestas**, ingrese *Horas*.

|                  |                          | ×                         |
|------------------|--------------------------|---------------------------|
| Respuestas:      |                          |                           |
| Términos Covaria | ables Opciones           | Paso a paso               |
|                  | as Resultados            | Almacenamiento            |
|                  | Respuestas:<br>Horas<br> | Respuestas:         Horas |

3. Haga clic en Términos. Verifique que A:Sist Orden, B:Empaque y AB estén en el cuadro Términos seleccionados.

| <u>F</u> érminos disponibles:         |                         | Términos <u>s</u> eleccionados: |  |
|---------------------------------------|-------------------------|---------------------------------|--|
| A:Sist Orden                          | >                       | A:Sist Orden<br>B:Paquete       |  |
| Diraquete                             | >>                      | AB                              |  |
|                                       | <                       |                                 |  |
|                                       | <<                      |                                 |  |
|                                       | ⊆ruzado                 |                                 |  |
|                                       | Pre <u>d</u> eterminado |                                 |  |
| Incluir bloques en el modelo          |                         |                                 |  |
| Tocluir puptos ceptrales en el modelo |                         |                                 |  |

Cuando analice un diseño, utilice siempre el cuadro de diálogo secundario **Términos** para seleccionar los términos que incluirá en el modelo. Puede agregar o quitar factores e interacciones utilizando los botones de flecha. Use las casillas de verificación para incluir bloques y puntos centrales en el modelo.

- 4. Haga clic en Aceptar.
- 5. Haga clic en Gráficas.

#### 6. En Gráficas de efectos, seleccione Pareto y Normal.

| Analizar diseño factorial: G                                 | ráficas                                                                                                    | X                        |
|--------------------------------------------------------------|----------------------------------------------------------------------------------------------------|--------------------------|
| C1 OrdenEst<br>C2 OrdenCorrida<br>C3 PtCentral<br>C4 Bloques | Grancas de efectos<br>Pareto V Normal Mostrar sólo términos de modelo                                                                        | Normales (absolutos)     |
| C7 Horas                                                     | Residuos para las gráficas:                                                                                                    | C Eliminado              |
|                                                              | Gráficas de residuos<br>Gráficas individuales<br>Histograma<br>Gráfica normal<br>Residuos vs. ajustes<br>Residuos vs. orden<br>Quatro en uno |                          |
|                                                              | Residuos vs. las <u>v</u> ariables:                                                                                                    |                          |
| Seleccionar                                                  |                                                                                                    |                          |
| Ayuda                                                        |                                                                                                    | <u>A</u> ceptar Cancelar |

Las gráficas de efectos están disponibles solo en diseños factoriales, diseños de cribado y diseños de superficie de respuesta. Las gráficas de residuos, que se utilizan para verificar los supuestos del modelo, se pueden generar para todos los tipos de diseño.

7. Haga clic en Aceptar en cada cuadro de diálogo.

Minitab ajusta el modelo que usted definió en el cuadro de diálogo secundario **Términos**, muestra los resultados en la sección de salida y almacena el modelo en el archivo de hoja de trabajo. Después de identificar un modelo aceptable, puede utilizar el modelo almacenado para realizar análisis posteriores.

## Identificar efectos importantes

Puede utilizar tanto las tablas como las dos gráficas de efectos para determinar los efectos que son importantes para su proceso. Primero, observe las tablas.

#### Regresión factorial: Horas vs. Sist Orden, Paquete

Análisis de Varianza

| Fuente                      | GL | SC Ajust. | MC Ajust. | Valor F | Valor p |
|-----------------------------|----|-----------|-----------|---------|---------|
| Modelo                      | 3  | 53.894    | 17.9646   | 40.25   | 0.000   |
| Lineal                      | 2  | 44.915    | 22.4576   | 50.32   | 0.000   |
| Sist Orden                  | 1  | 28.768    | 28.7680   | 64.46   | 0.000   |
| Paquete                     | 1  | 16.147    | 16.1472   | 36.18   | 0.000   |
| Interacciones de 2 términos | 1  | 8.979     | 8.9787    | 20.12   | 0.002   |
| Sist Orden*Paquete          | 1  | 8.979     | 8.9787    | 20.12   | 0.002   |
| Error                       | 8  | 3.571     | 0.4463    |         |         |
| Total                       | 11 | 57.464    |           |         |         |

Resumen del modelo

|          |         | R-cuad.    | R-cuad. |
|----------|---------|------------|---------|
| S        | R-cuad. | (ajustado) | (pred)  |
| 0.668069 | 93.79%  | 91.46%     | 86.02%  |

Coeficientes codificados

Minitab **N** 

|                        |           |           | EE del   |          |           |                  |
|------------------------|-----------|-----------|----------|----------|-----------|------------------|
| Término                | Efecto    | Coef      | coef.    | Valor T  | Valor p   | FIV              |
| Constante              |           | 12.573    | 0.193    | 65.20    | 0.000     |                  |
| Sist Orden             | 3.097     | 1.548     | 0.193    | 8.03     | 0.000     | 1.00             |
| Paquete                | -2.320    | -1.160    | 0.193    | -6.01    | 0.000     | 1.00             |
| Sist Orden*Paquete     | 1.730     | 0.865     | 0.193    | 4.49     | 0.002     | 1.00             |
|                        |           |           |          |          |           |                  |
| Ecuación de regresi    | ón en lin | idades no | o codifi | cadas    |           |                  |
| Loudoron de regresi    | on en an  | raaaco m  | 0 COULLE | cadab    |           |                  |
| Horas = $12.573 + 1$ . | 548 Sist  | Orden -   | 1.160 P  | aquete + | 0.865 Sis | t. Orden*Paquete |
| 10100 10.000 11.       | 010 0100  | 010011    | 1.100 1  | 494000   | 0.000 010 | o ozaon ragaooo  |
|                        |           |           |          |          |           |                  |
| Estructura de allas    |           |           |          |          |           |                  |
| Factor Nombro          |           |           |          |          |           |                  |
| Factor Nombre          |           |           |          |          |           |                  |
| A SISC OIDEN           |           |           |          |          |           |                  |
| b raquete              |           |           |          |          |           |                  |
|                        |           |           |          |          |           |                  |
| Alias                  |           |           |          |          |           |                  |
| I                      |           |           |          |          |           |                  |
| A                      |           |           |          |          |           |                  |
| B                      |           |           |          |          |           |                  |
| AB                     |           |           |          |          |           |                  |
|                        |           |           |          |          |           |                  |
| Gráfica de los efec    | tos para  | Horas     |          |          |           |                  |

#### Pareto de los efectos para Horas

Usted ajusta el modelo completo, que incluye los dos efectos principales y la interacción de 2 factores. Los efectos son estadísticamente significativos cuando sus valores p en la tabla Coeficientes codificados son menores que el nivel de significancia (a). En el nivel de significancia (a) predeterminado de 0.05, los siguientes efectos son significativos:

- Los efectos principales para el sistema de procesamiento de pedidos (Sist Orden) y el procedimiento de empaque (Paquete)
- El efecto de interacción del sistema de procesamiento de pedidos y el procedimiento de empaque (Sist Orden\*Paquete)

## Interpretar las gráficas de efectos

Usted también puede evaluar la gráfica de probabilidad normal y el diagrama de Pareto de los efectos estandarizados para determinar cuáles efectos influyen en la respuesta, Horas.

Los símbolos cuadrados identifican los términos significativos. Sist Orden (A), Paquete (B) y Sist Orden\*Empaque (AB) son significativos porque sus valores p son menores que el nivel de significancia (α) de 0,05.

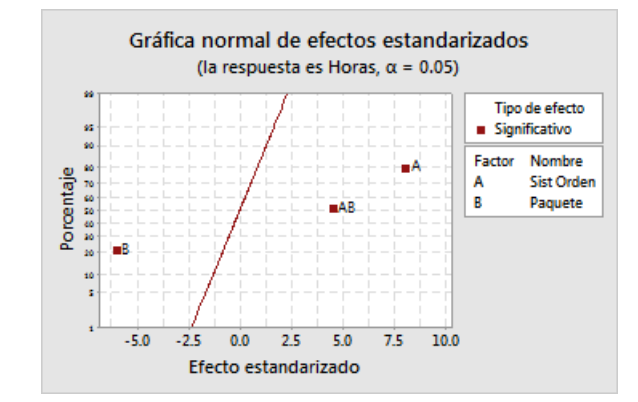

Minitab muestra el valor absoluto de los efectos en el diagrama de Pareto. Los efectos que se extienden más allá de la línea de referencia son significativos. Sist Orden (A), Paquete (B) y Sist Orden\*Paquete (AB) son significativos.

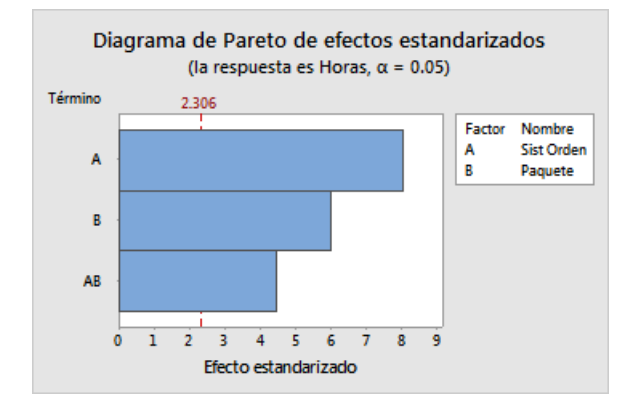

## Utilizar el modelo almacenado para análisis adicionales

Usted identificó un modelo que incluye los efectos significativos y Minitab almacenó el modelo en la hoja de trabajo. Una marca de verificación en el encabezado de la columna de respuesta indica que un modelo está almacenado y actualizado. Mantenga el cursor sobre la marca de verificación para ver un resumen del modelo.

| Ŧ | C1       | C2           | C3        | C4      | С5-Т             | C6-T    | C7 🗸  |
|---|----------|--------------|-----------|---------|------------------|---------|-------|
|   | OrdenEst | OrdenCorrida | PtCentral | Bloques | Sist Orden       | Paquete | Horas |
| 1 | 2        | 1            | 1         | 1       | Está actualizada | А       | 14,72 |
| 2 | 11       | 2            | 1         | 1       | Nueva            | В       | 9,62  |
| 3 | 4        | 3            | 1         | 1       | Está actualizada | В       | 13,81 |
| 4 | 3        | 4            | 1         | 1       | Nueva            | В       | 7,97  |
| 5 | 1        | 5            | 1         | 1       | Nueva            | А       | 12,52 |
| 6 | 12       | 6            | 1         | 1       | Está actualizada | В       | 13,78 |
| 7 | 10       | 7            | 1         | 1       | Está actualizada | А       | 14,64 |
| 8 | 7        | 8            | 1         | 1       | Nueva            | В       | 9,41  |

| Ŧ  | C1       | C2           | C3        | C4      | C5-T             | C6-T    | C7 💙  |
|----|----------|--------------|-----------|---------|------------------|---------|-------|
|    | OrdenEst | OrdenCorrida | PtCentral | Bloques | Sist Orden       | Paquete | Horas |
| 9  | 6        | 9            | 1         | 1       | Está actualizada | А       | 13,89 |
| 10 | 8        | 10           | 1         | 1       | Está actualizada | В       | 13,89 |
| 11 | 5        | 11           | 1         | 1       | Nueva            | А       | 12,57 |
| 12 | 9        | 12           | 1         | 1       | Nueva            | А       | 14,06 |

Puede utilizar el modelo almacenado para realizar análisis adicionales para entender mejor los resultados. A continuación, usted creará gráficas factoriales para identificar la mejor configuración de factores y utilizará la función de análisis **Predecir** de Minitab para predecir el número de horas para esa configuración.

## Crear gráficas factoriales

El modelo almacenado se utiliza para crear una gráfica de efectos principales y una gráfica de interacción para visualizar los efectos.

- 1. Elija Estadísticas > DOE > Factorial > Gráficas factoriales.
- 2. Verifique que las variables, Sist Orden y Paquete, estén en el cuadro Seleccionados.

| Gráficas factoriales                                |
|-----------------------------------------------------|
| Respuesta: Horas                                    |
| Disponible: Seleccionado: Sist Orden' Paquete       |
| >><br><<br><<                                       |
| Términos para mostrar: Sólo los términos del modelo |
| Opciones <u>G</u> ráficas <u>V</u> er modelo        |
| Ayuda <u>A</u> ceptar Cancelar                      |

3. Haga clic en Aceptar.

## Interpretar las gráficas factoriales

Las gráficas factoriales incluyen la gráfica de efectos principales y la gráfica de interacción. Un efecto principal es la diferencia en la respuesta media entre dos niveles de un factor. La gráfica de efectos principales muestra las medias de Horas utilizando ambos sistema de procesamiento de pedidos y las medias de Horas utilizando ambos procedimientos de empaque. La gráfica de interacción muestra el impacto de ambos factores, sistema de procesamiento de pedidos y procedimiento de empaque, sobre la respuesta. Puesto que una interacción significa que el efecto de un factor depende del nivel del otro factor, es importante evaluar las interacciones.

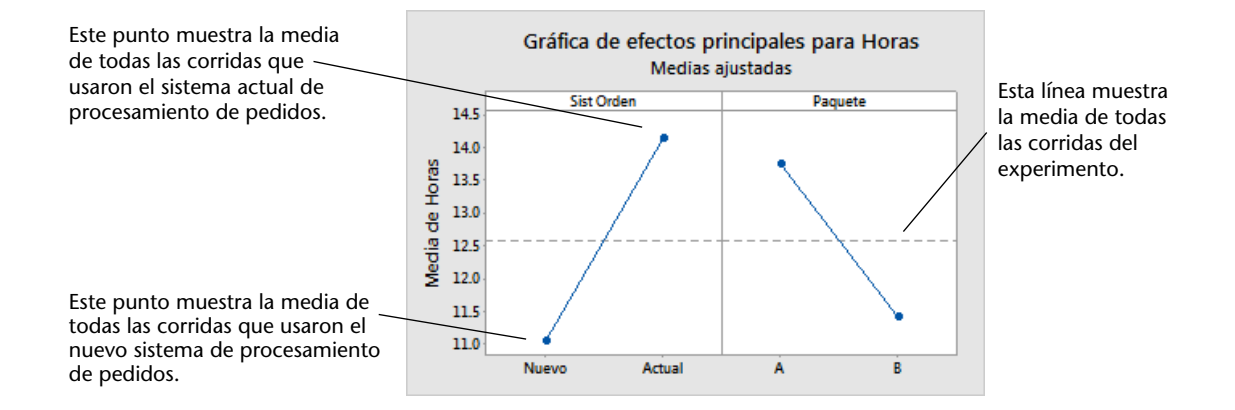

Cada punto representa la media de tiempo de procesamiento para un nivel de un factor. La línea central horizontal muestra la media de tiempo de procesamiento para todas las corridas. El panel izquierdo de la gráfica indica que los pedidos que se procesaron utilizando el nuevo sistema de procesamiento de pedidos requirieron menos tiempo que los pedidos que se procesaron utilizando el sistema actual de procesamiento de pedidos. El panel derecho de la gráfica indica que los pedidos que se procesaron utilizando el procedimiento de procesamiento de pedidos. El panel derecho de la gráfica indica que los pedidos que se procesaron utilizando el procedimiento de empaque B requirieron menos tiempo que los pedidos que se procesaron utilizando el procedimiento de empaque A.

Si no hubiera interacciones significativas entre los factores, una gráfica de efectos principales describiría adecuadamente la relación entre cada factor y la respuesta. Sin embargo, como la interacción es significativa, también debe examinar la gráfica de interacción. Una interacción significativa entre dos factores puede afectar la interpretación de los efectos principales.

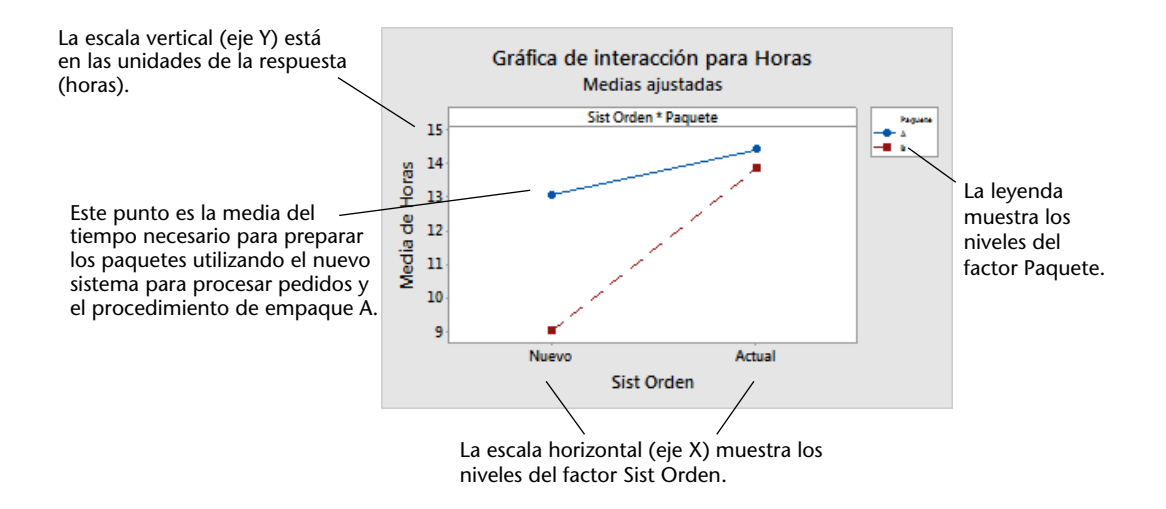

Cada punto de la gráfica de interacción muestra el tiempo de procesamiento medio con diferentes combinaciones de los niveles de los factores. Si las líneas no son paralelas, la gráfica indica que existe una interacción entre los dos factores. La gráfica de interacción indica que los pedidos de libros que se procesaron utilizando el nuevo sistema de procesamiento de pedidos y el procedimiento de empaque B requirieron la menor cantidad de horas para su preparación (9 horas). Los pedidos que se procesaron utilizando el sistema actual de procesamiento de pedidos y procedimiento de empaque A requirieron la mayor cantidad de horas para su preparación (aproximadamente 14.5 horas). Como la pendiente de la línea correspondiente al procedimiento de empaque B es más pronunciada, usted concluye que el nuevo sistema de procesamiento de empaque A.

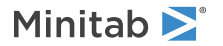

Basándose en los resultados del experimento, usted recomienda que el centro de envío del Oeste utilice el nuevo sistema de procesamiento de pedidos y el procedimiento de empaque B para reducir el tiempo de entrega de los pedidos.

## Predecir la respuesta

Usted determinó los mejores valores de configuración, que están almacenados en el modelo de DOE en la hoja de trabajo. Puede utilizar el modelo almacenado para predecir el tiempo de procesamiento de esos valores.

- 1. Elija Estadísticas > DOE > Factorial > Predecir.
- 2. En SistOrden, seleccione Nuevo.
- 3. En **Empaque**, seleccione **B**.

| Predecir                              |                                               |
|---------------------------------------|-----------------------------------------------|
|                                       | Respuesta: Horas                              |
|                                       | ₩ Induir govariables en predicción            |
|                                       | Ingresar valores individuales                 |
|                                       | ×                                             |
|                                       | 'Sist Orden' Paquete ^                        |
|                                       |                                               |
|                                       |                                               |
|                                       |                                               |
|                                       |                                               |
|                                       |                                               |
| · · · · · · · · · · · · · · · · · · · |                                               |
| Seleccionar                           | Opciones Resultados Almacenamiento Ver modelo |
| Ayuda                                 | Cancelar                                      |

#### 4. Haga clic en Aceptar.

#### Predicción para Horas

Ecuación de regresión en unidades no codificadas

Horas = 12.573 + 1.548 Sist Orden - 1.160 Paquete + 0.865 Sist Orden\*Paquete Configuración

Valor de Variable configuración Sist Orden Nuevo Paquete B Predicción Ajuste EE de ajuste IC de 95% IP de 95% 9 0.385710 (8.11055, 9.88945) (7.22110, 10.7789)

#### Interpretar los resultados

La salida muestra la ecuación del modelo y la configuración de variables. El valor ajustado (también denominado valor pronosticado) para esta configuración es de 9 horas. Sin embargo, todas las estimaciones contienen incertidumbre, porque utilizan datos de muestra. El intervalo de confianza de 95% es el rango de valores probables para la media de

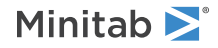

tiempo de preparación. Si utiliza el nuevo sistema de procesamiento de pedidos y el procedimiento de empaque B, puede estar 95% seguro de que la media de tiempo de preparación para todos los pedidos estará entre 8,11 y 9,89 horas.

## Guardar el proyecto

- 1. Si aún no ha guardado el proyecto, elija Archivo > Guardar proyecto.
- 2. Navegue hasta donde desea guardar el proyecto.
- 3. Asigne a su proyecto el nombre MiDOE.
- 4. Haga clic en Guardar.

## En el próximo capítulo

El experimento factorial indica que es posible reducir el tiempo que se necesita para preparar los pedidos en el centro de envío del Oeste si se utiliza el nuevo sistema de procesamiento de pedidos y el procedimiento de empaque B. En el próximo capítulo, aprenderá a usar el lenguaje de comandos y a crear y ejecutar archivos exec para repetir un análisis rápidamente cuando se recolecten nuevos datos.

# 6. Repetir un análisis

## Revisión general

Nota: Cuando utiliza la aplicación web, haga clic en Abrir en la aplicación de escritorio para completar las tareas de este capítulo.

Cuando usted utiliza un comando del menú en Minitab, Minitab preserva los comandos de sesión que registran sus acciones. Puede usar estos comandos de sesión para repetir rápidamente un análisis a un nuevo conjunto de datos.

Cada comando del menú tiene un comando de sesión correspondiente. Los comandos de sesión constan de un comando principal y, por lo general, uno o más subcomandos. Los comandos principales y los subcomandos pueden ir seguidos de una serie de argumentos, que pueden ser columnas, constantes, matrices, cadenas de texto o números. Minitab ofrece tres maneras de usar los comandos de sesión:

- Ingresar los comandos de sesión en la sección Línea de comandos.
- Copiar los comandos de sesión de la sección Historial a la sección Línea de comandos.
- Copiar y guardar los comandos de sesión en un archivo exec.

Cuando usted ve la sección Línea de comandos/historial y luego ejecuta un comando de un menú, los comandos de sesión correspondientes se muestran en la sección Historial. Esta técnica es un modo conveniente de aprender los comandos de sesión.

El centro de envío del Oeste recolecta y analiza continuamente los tiempos de entrega cuando hay nuevos datos disponibles. En Evaluación de la calidad en la página 29, usted realizó un análisis de capacidad basado en los datos de marzo. En este capítulo, utilizará comandos de sesión para realizar un análisis de capacidad basado en los datos de abril.

## Realizar un análisis usando comandos de sesión

Una manera de utilizar comandos de sesión es ingresarlos en la sección Línea de comandos. Minitab no muestra la sección por opción predeterminada, por lo que usted debe habilitarla.

## Ver la sección Línea de comandos

- 1. Si viene del capítulo anterior, elija Archivo > Nuevo > Proyecto. De lo contrario, inicie Minitab.
- 2. Abra el conjunto de datos, Comsesión.MTW.
- 3. Elija Vista > Línea de comandos/historial.

| Línea de comandos | Borrar todo |
|-------------------|-------------|
|                   |             |
|                   |             |
|                   |             |
|                   |             |
|                   |             |
|                   |             |
|                   |             |
|                   | Corrida     |

## Ingresar comandos de sesión

En Evaluación de la calidad en la página 29, usted realizó un análisis de capacidad para determinar si los tiempos de entrega estaban dentro de las especificaciones (menos de 6 días para la entrega). Para llevar a cabo el análisis, utilizó Estadísticas > Herramientas de calidad > Análisis de capacidad > Normal. Posteriormente ingresó la columna de datos, la columna de subgrupos y el límite de especificación superior.

Para continuar evaluando los tiempos de entrega del centro de envío del Oeste, usted planea repetir este análisis a intervalos regulares. Cuando recolecte nuevos datos, podrá repetir este análisis utilizando unos pocos comandos de sesión.

1. En la sección Línea de comandos, ingrese Capability 'Days' 'Date';

El punto y coma indica que usted desea ingresar un subcomando.

- 2. Presione Intro.
- 3. Ingrese USPEC 6.

El punto indica el fin de una secuencia de comandos.

4. Haga clic en Corrida.

El contenido de la sección Línea de comandos no se borra después de que se ejecutan los comandos. Elija **Borrar** todo en la parte superior derecha para borrar el contenido de la sección.

#### Análisis de capacidad para los datos de envío del mes de abril

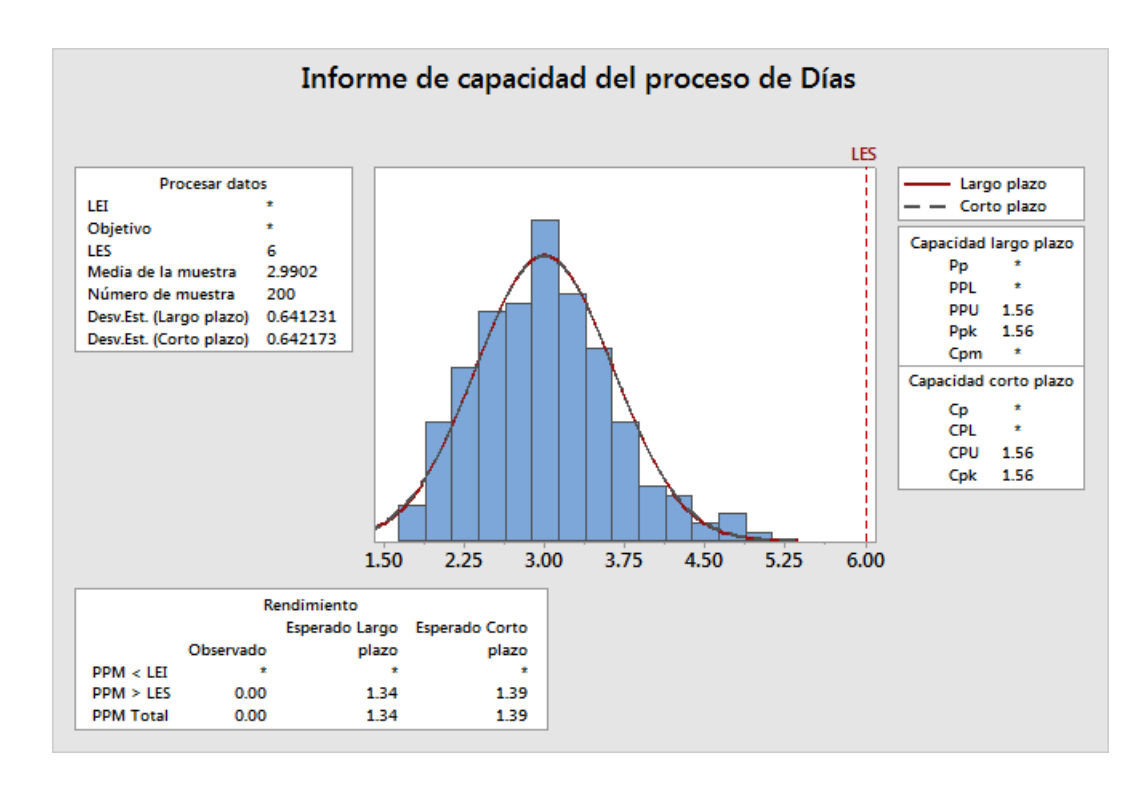

Sugerencia: Para abrir un archivo PDF que contenga una lista de los comandos de sesión en Minitab, en la sección Línea de comandos, ingrese Ayuda, luego haga clic en Corrida.

## Copiar comandos de sesión

Minitab genera comandos de sesión para la mayoría de los comandos de menú y los almacena en la sección **Historial**. Puede volver a ejecutar estos comandos seleccionándolos y haciendo clic en **Copiar en línea de comandos**.

- 1. En la sección Línea de comandos, haga clic en Borrar todo.
- 2. En la sección Historial, haga doble clic en Capability 'Days' 'Date' para seleccionar el comando y el subcomando.
- 3. Haga clic en Copiar en línea de comandos.
- 4. Haga clic en Corrida.

Análisis de capacidad para los datos de envío del mes de abril

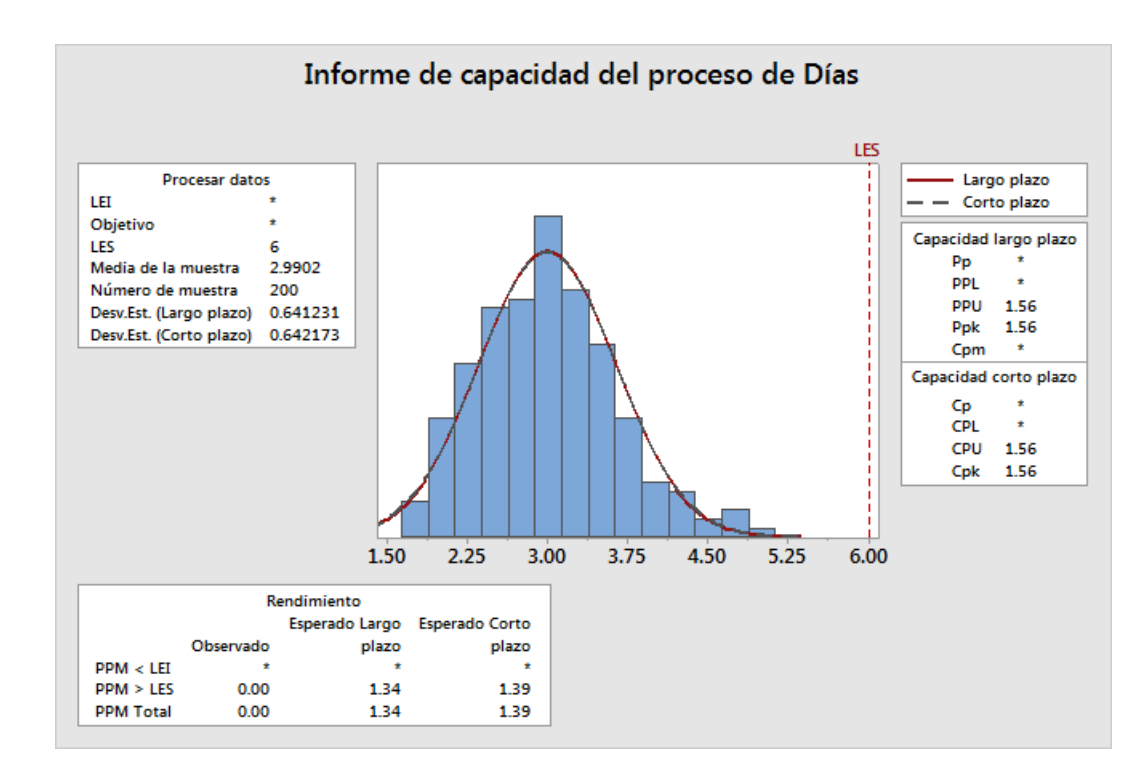

Usted ha vuelto a crear el análisis de capacidad utilizando los comandos de la sección Historial.

## Utilizar un archivo exec para repetir el análisis

Un archivo exec es un archivo de texto que contiene una serie de comandos de Minitab. Para repetir un análisis sin usar comandos de menú ni comandos de sesión, guarde los comandos como un archivo exec y luego ejecute ese archivo.

## Crear un archivo exec desde la sección Historial

Guarde los comandos de sesión del análisis de capacidad como un archivo exec.

- 1. En la sección Historial, haga doble clic en Capability 'Days' 'Date' para seleccionar el comando y el subcomando.
- 2. Haga clic con el botón derecho en los comandos seleccionados y elija Copiar.
- 3. Abra un editor de texto, como por ejemplo el Bloc de notas.
- 4. Pegue los comandos en el editor de texto.

5. Guarde el archivo de texto con el nombre y la extensión Gráficasenvío.mtb.

## Volver a ejecutar comandos

Usted puede repetir este análisis al ejecutar el archivo exec.

- 1. Elija Archivo > Ejecutar un Exec.
- 2. Haga clic en Seleccionar archivo.
- 3. Seleccione el archivo, GráficasEnvío.MTB y luego haga clic en Abrir.

#### Análisis de capacidad para los datos de envío del mes de abril

Minitab ejecuta los comandos del archivo exec para generar el análisis de capacidad.

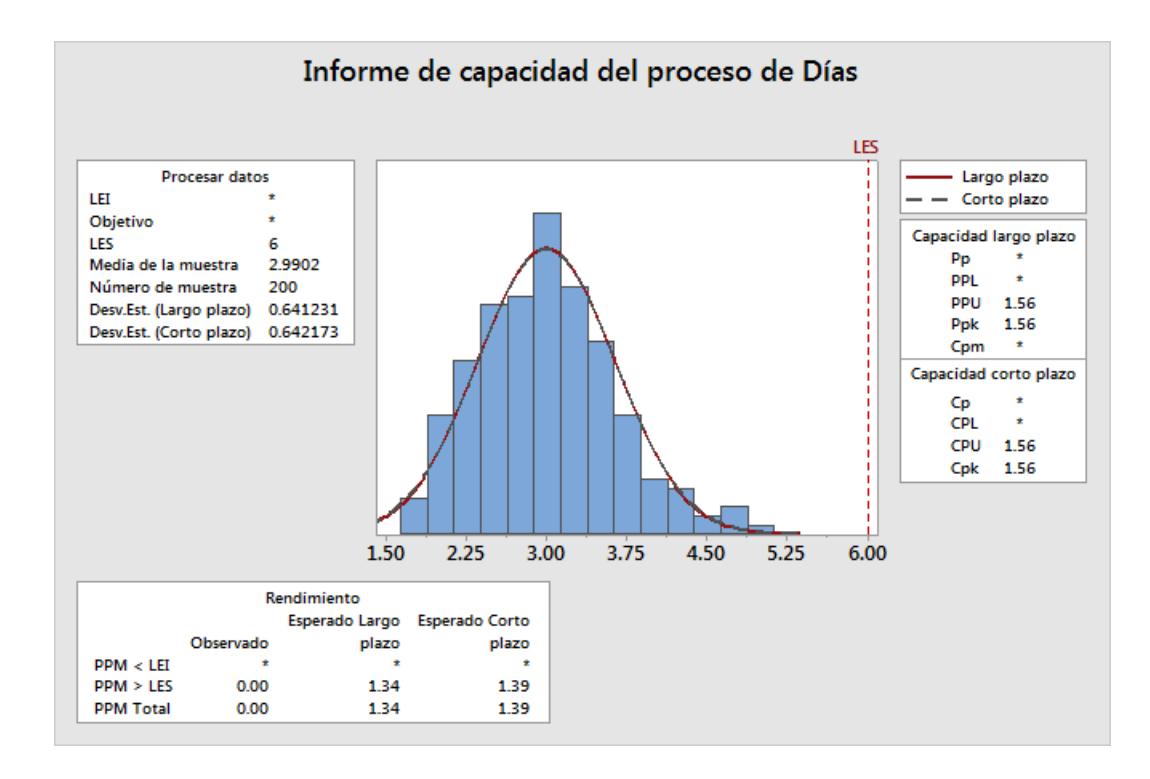

Usted puede ejecutar un archivo exec usando cualquier hoja de trabajo si los nombres de las columnas coinciden. Por lo tanto, puede compartir un archivo exec con otros usuarios de Minitab que necesiten realizar el mismo análisis. Por ejemplo, el gerente del centro de envío del Oeste puede compartir GráficasEnvío.MTB con los gerentes de los otros centros de envío para que puedan hacer el mismo análisis con sus propios datos. Si desea utilizar un archivo exec con otra hoja de trabajo o con columnas diferentes, edite el archivo exec utilizando un editor de texto.

## Guardar el proyecto

Guarde todo su trabajo en un proyecto de Minitab.

- 1. Si aún no ha guardado el proyecto, elija Archivo > Guardar proyecto.
- 2. Navegue hasta donde desea guardar el proyecto.
- 3. Asigne al proyecto el nombre MisComandosSesión.
- 4. Haga clic en Guardar.

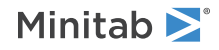

## En el próximo capítulo

Usted aprendió a utilizar comandos de sesión como alternativa a los comandos del menú y como una forma de repetir rápidamente un análisis. En el siguiente capítulo, ingresará datos de múltiples fuentes en una hoja de trabajo. Además, para preparar los datos y simplificar el análisis, editará los datos y reorganizará columnas y filas.

# 7. Importación y preparación de datos

## Revisión general

Con frecuencia, usted utiliza hojas de trabajo que ya han sido creadas. Sin embargo, en otras ocasiones debe introducir o importar los datos en una hoja de Minitab antes de iniciar un análisis.

Puede ingresar datos en una hoja de trabajo de Minitab de las siguientes maneras:

- Escriba los datos directamente en la hoja de trabajo.
- Copie y pegue los datos desde otras aplicaciones.
- Importe datos desde archivos de Microsoft Excel o desde archivos de texto.

Una vez que los datos se encuentren en Minitab, quizá sea necesario editar las celdas o reorganizar columnas y filas para preparar los datos para el análisis. Entre las manipulaciones más comunes de datos se incluyen el apilamiento, la creación de subconjuntos, la especificación de nombres de columna y la edición de los valores de los datos.

En este capítulo, usted importará datos a Minitab desde diferentes fuentes. También aprenderá cómo se preparó Datosenvío.MTW para el análisis.

## Importar datos de distintas fuentes

Para los análisis iniciales en *Introducción a Minitab Statistical Software*, la hoja de trabajo Datosenvío.MTW, que contiene datos de tres centros de envío, ya está configurada. Sin embargo, los tres centros de envío almacenaron originalmente los datos de envío de las siguientes maneras:

- El centro de envío del Este almacenó los datos en una hoja de trabajo de Minitab.
- El centro de envío Central almacenó los datos en un archivo de Microsoft Excel.
- El centro de envío del Oeste almacenó los datos en un archivo de texto.

Para analizar todos los datos de envío, abra cada archivo en Minitab y después apile los archivos en una hoja de cálculo.

## Abrir una hoja de trabajo

Comience con los datos del centro de envío del Este.

• Abra el conjunto de datos, Este.MTW.

## Abrir datos de una hoja de cálculo de Excel

Los datos del centro de envío Central están en una hoja de cálculo de Excel. Minitab permite abrir archivos de Excel.

Nota: En la aplicación web, puede abrir archivos .xlsx, pero no puede abrir archivos .xls ni .xml.

- 1. Guarde el conjunto de datos, Central.xlsx.
- 2. Elija Archivo > Abrir.
- 3. Navegue hasta la carpeta donde guardó el conjunto de datos.
- 4. Seleccione Central.xlsx.
- 5. Haga clic en Aceptar.

## Abrir datos de un archivo de texto (\*.txt)

Los datos del centro de envío del Oeste estaban en un archivo de texto. Abra el archivo de texto.

- 1. Guarde el conjunto de datos Oeste.txt.
- 2. Elija Archivo > Abrir.
- 3. Navegue hasta la carpeta donde guardó el conjunto de datos.
- 4. Seleccione Oeste.txt.
- 5. Haga clic en Aceptar.

## Combinar los datos en una hoja de trabajo

Observe que las hojas de trabajo de los centros de envío tienen los mismos nombres de columna. Para facilitar el análisis de los datos, debe combinar los datos en una hoja de trabajo apilando las columnas que tienen el mismo nombre. Puede mover los datos mediante los comandos copiar y pegar o utilizando los comandos del menú **Datos**.

- 1. Elija Datos > Apilar hojas de trabajo.
- 2. En Opción de apilar, seleccione Apilar hojas de trabajo en nueva hoja de trabajo.
- 3. Utilice los botones de flecha para mover las tres hojas de trabajo de **Hojas de trabajo disponibles** a **Hojas de trabajo que apilar**.
- 4. En Nombre de nueva hoja de trabajo, ingrese MisDatosEnvío.

| Apilar hojas de trabajo                            | ×                                |
|----------------------------------------------------|----------------------------------|
| Opción de apilar:                                  |                                  |
| Apilar hojas de trabajo en nueva hoja de trabajo   | •                                |
| Hoj <u>a</u> s de trabajo disponibles:             | Hojas de trabajo que apilar: 🗲 🗲 |
| Central<br>Este.MTW<br>Oeste.txt<br>>><br><<br><   |                                  |
| Nombre de nueva hoja de trabajo: Hoja de trabajo 6 |                                  |
| ✓ Mostrar tabla de resumen                         |                                  |
| Ayuda                                              | Acepta <u>r</u> Cancelar         |

5. Haga clic en Aceptar.

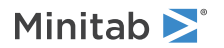

## Mover una columna y cambiarle el nombre

La columna Origen contiene las etiquetas que identifican los datos de los centros de envío. Mueva la columna Origen a C1 y cámbiele el nombre a Centro.

Nota: Cuando utiliza la aplicación web, haga clic en Abrir en la aplicación de escritorio para completar los pasos siguientes.

- 1. Haga clic en la columna Origen y luego haga clic con el botón derecho y elija Mover columnas.
- 2. En Mover columnas seleccionadas, seleccione Antes de la columna C1.
- 3. Haga clic en Aceptar.
- 4. Haga clic en el nombre de la columna, Origen, ingrese Centro y presione Intro.

## Preparar los datos para su análisis

Ahora que los datos están en una sola hoja de trabajo, puede preparar los datos o manipularlos para que funcionen para su análisis específico. Por ejemplo, puede recodificar los datos o crear una columna de valores calculados.

Sugerencia: Para obtener más información sobre manipulaciones de datos en Minitab, vaya a Manipular datos en hojas de trabajo, columnas y filas.

## **Recodificar los datos**

Las etiquetas de la columna Centro no indican adecuadamente de qué centro provienen los datos. Recodifique las etiquetas para eliminar la extensión de archivo.

- 1. Elija Datos > Recodificar > A texto.
- 2. En Recodificar valores en las siguientes columnas, ingrese Centro.
- 3. En Método, seleccione Recodificar valores individuales.
- 4. En Valor recodificado, reemplace Este.MTW por Este.
- 5. En Valor recodificado, reemplace Oeste.txt por Oeste.

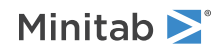

6. En Ubicación de almacenamiento para las columnas recodificadas seleccione En las columnas originales.

| Recod | ificar como texto |                                                                      | x  |
|-------|-------------------|----------------------------------------------------------------------|----|
| C1    | Centro            | Recodificar valores en las siguientes columnas:                      |    |
| C2    | Pedido            | Centro                                                               |    |
| C3    | Llegada<br>Estado |                                                                      |    |
| C5    | Distancia         |                                                                      | Ŧ  |
|       |                   |                                                                      |    |
|       |                   |                                                                      |    |
|       |                   | Método: Recodificar valores individuales                             | -  |
|       |                   | Valor actual Valor recodificado                                      |    |
|       |                   | Central Central                                                      |    |
|       |                   | Este.MTW Este                                                        |    |
|       |                   | Oeste.txt Oeste                                                      |    |
|       |                   |                                                                      |    |
|       |                   |                                                                      |    |
|       |                   |                                                                      |    |
|       |                   |                                                                      |    |
|       |                   |                                                                      |    |
|       |                   |                                                                      |    |
|       |                   |                                                                      |    |
|       |                   | Ubicación de almacenamiento para las columna <u>s</u> recodificadas: |    |
|       |                   | En las columnas originales                                           | -  |
|       |                   |                                                                      |    |
|       |                   |                                                                      |    |
|       |                   |                                                                      |    |
|       |                   |                                                                      |    |
|       |                   |                                                                      |    |
|       |                   |                                                                      |    |
|       |                   |                                                                      |    |
|       |                   | Mostrar tabla de resumen                                             |    |
|       |                   |                                                                      |    |
|       | Seleccionar       |                                                                      |    |
| -     |                   |                                                                      |    |
|       | 1                 |                                                                      |    |
|       | Ayuda             | AceptarCancela                                                       | ar |

#### 7. Haga clic en Aceptar.

Ahora las etiquetas de la columna Centro son Oeste, Este y Central.

## Crear una columna de valores calculados

Antes de guardar su nueva hoja de trabajo y realizar análisis, debe calcular el número de días que transcurrieron entre las fechas de los pedidos y las fechas de entrega. Puede utilizar la Calculadora de Minitab para asignar una fórmula a una columna para calcular estos valores. Si usted modifica o agrega datos, los valores calculados se actualizan automáticamente.

#### Insertar una columna

Inserte una columna entre Llegada y Estado.

Nota: Cuando utiliza la aplicación web, haga clic en Abrir en la aplicación de escritorio para completar los pasos siguientes.

- 1. Haga clic en cualquier celda de C4 para activar esa columna.
- 2. Haga clic con el botón derecho y luego elija Insertar columnas.
- 3. Haga clic en la celda de nombre de C4. Escriba *Días* y luego presione Intro.

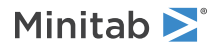

## Asignar una fórmula a una columna

Utilice la Calculadora de Minitab para realizar operaciones aritméticas o matemáticas básicas. Minitab almacena los resultados en una columna o una constante. Usted puede asignar una fórmula a una columna de manera que los valores calculados se actualicen automáticamente si los datos cambian.

Calcule el tiempo de entrega y almacene los valores en la columna Días.

1. Elija Calc > Calculadora.

| Calculadora                                                                  |                                                                              |   |    |    |   |    | ×                     |
|------------------------------------------------------------------------------|------------------------------------------------------------------------------|---|----|----|---|----|-----------------------|
| C1 Centro<br>C2 Pedido<br>C3 Llegada<br>C4 Días<br>C5 Estado<br>C6 Distancia | Almacenar resultado en variable: Días'<br>Expresión:<br>'Llegada' - 'Pedido' |   |    |    |   |    |                       |
|                                                                              | ,                                                                            |   |    |    |   |    | Eunciones:            |
|                                                                              | 7                                                                            | 8 | 9  | +  | = | ŧ  | Todas las funciones 🗨 |
|                                                                              | 4                                                                            | 5 | 6  | -  | < | >  | Acosh 🔺               |
|                                                                              | 1                                                                            | 2 | 3  | *  | ≤ | ≥  | Apropiado             |
|                                                                              | 0                                                                            | • | [] | 1  |   | Y  | Arcocoseno            |
| 1                                                                            |                                                                              |   |    | ^  | ( | D  | Arcotangente          |
| Seleccionar                                                                  |                                                                              |   |    | () | N | lo | Seleccionar           |
| V Asignar como una fórmula                                                   |                                                                              |   |    |    |   |    |                       |
| Ayuda                                                                        |                                                                              |   |    |    |   |    | Aceptar Cancelar      |

- 2. En Almacenar resultado en variable, ingrese Días.
- 3. En Expresión, ingrese Llegada Pedido.
- 4. Seleccione Asignar como una fórmula.
- 5. Haga clic en Aceptar.

Sugerencia: También puede agregar una fórmula a una columna haciendo clic con el botón derecho en la columna y eligiendo Fórmulas > Asignar fórmula a columna.

## Examinar la hoja de trabajo

La columna Días contiene los valores calculados que representan el tiempo de entrega. Estos valores se expresan en número de días. Cuando usted asigna una fórmula a una columna, un indicador de estado aparece en la esquina superior derecha del encabezado de la columna en la hoja de trabajo. Este indicador especifica si la fórmula está definida adecuadamente y si los datos se deben actualizar volviendo a calcular los valores. Una marca de verificación verde indica que los datos están actualizados.

| Ŧ | C1-T     | C2-D           | C3-D            | C4 🗹    | C5-T        | C6        | C7 |
|---|----------|----------------|-----------------|---------|-------------|-----------|----|
|   | Centrada | Orden          | Llegada         | Días    | Estado      | Distancia |    |
| 1 | Este     | 3/4 08:34 a.m. | 3/8 03:21 p. m. | 4.28264 | A tiempo    | 255       |    |
| 2 | Este     | 3/4 08:35 a.m. | 3/7 05:05 p.m.  | 3.35417 | A tiempo    | 196       |    |
| 3 | Este     | 3/4 08:38 a.m. | *               | *       | Pedido pend | 299       |    |
| 4 | Este     | 3/4 08:40 a.m. | 3/8 03:52 p.m.  | 4.30000 | A tiempo    | 205       |    |
| 5 | Este     | 3/4 08:42 a.m. | 3/10 02:48 p.m. | 6.25417 | Atrasado    | 250       |    |

| Ŧ  | C1-T     | C2-D           | C3-D           | C4 🗹    | C5-T     | C6        | C7 |
|----|----------|----------------|----------------|---------|----------|-----------|----|
|    | Centrada | Orden          | Llegada        | Días    | Estado   | Distancia |    |
| 6  | Este     | 3/4 08:43 a.m. | 3/9 03:45 p.m. | 5.29306 | A tiempo | 93        |    |
| 7  | Este     | 3/4 08:50 a.m. | 3/8 10:02 a.m. | 4.05000 | A tiempo | 189       |    |
| 8  | Este     | 3/4 08:55 a.m. | 3/9 04:30 p.m. | 5.31597 | A tiempo | 335       |    |
| 9  | Este     | 3/4 08:58 a.m. | 3/9 10:32 a.m. | 5.06528 | A tiempo | 211       |    |
| 10 | Este     | 3/4 09:11 a.m. | 3/8 04:02 p.m. | 4.28542 | A tiempo | 254       |    |

Sugerencia: Mantenga el cursor sobre el indicador de estado para ver la fórmula asignada a la columna. Haga doble clic en el indicador de estado para modificar la fórmula.

## Cuando los valores de los datos cambian

Supongamos que usted se entera de que la fecha de llegada de un envío del centro de envío Central es incorrecta. Si usted corrige la fecha en la hoja de trabajo, Minitab actualiza automáticamente la columna Días, que contiene la fórmula que calcula el tiempo transcurrido.

Cambie la fecha de llegada en la fila 127.

- En la columna Llegada, haga clic con el botón derecho y elija Buscar y reemplazar > Ir a, luego ingrese el número de fila 127.
- 2. En la celda, cambie 7/3 9:17 a 8/3 9:17.
- 3. Presione Intro.

Minitab actualiza automáticamente el valor de la columna Días de 2.98125 a 3.98125.

**Nota:** Para actualizar las fórmulas manualmente, haga clic con el botón derecho en la columna que contiene la fórmula y elija **Fórmulas** > **Calcular automáticamente todas las fórmulas** para deseleccionar esta opción. Si los valores de la hoja de trabajo cambian y la fórmula de una columna queda desactualizada, el indicador de estado de esa columna cambia a un triángulo amarillo. Haga clic con el botón derecho en la columna que contiene la fórmula y elija **Fórmulas** > **Calcular todas las fórmulas y**a para actualizar todas las fórmulas del proyecto.

## Guardar la hoja de trabajo

Guarde todo su trabajo en una hoja de trabajo de Minitab.

Nota: Cuando utiliza la aplicación web, haga clic en Abrir en la aplicación de escritorio para completar los pasos siguientes.

- 1. Haga clic en la hoja de trabajo y luego elija Archivo > Guardar hoja de trabajo como.
- 2. Navegue hasta donde desea guardar la hoja de trabajo.
- 3. Asigne a la hoja de cálculo el nombre MisDatosEnvío.
- 4. En Guardar como tipo, seleccione Minitab.
- 5. Haga clic en Guardar.

# Index

## Α

abrir una hoja de trabajo 7, 55 actualización de gráficas 31 actualización de una fórmula 60 adición de datos a una hoja de trabajo 32 aleatorización del orden de las corridas 40 análisis de capacidad 34 análisis de datos 20 análisis de varianza 22 anotación de diseño de gráfica 18 ANOVA 22 ANOVA de un solo factor 22, 28 apilar hojas de trabajo 56 aplicación de escritorio 4, 5 aplicación web 4, 5, 8, 11, 12, 13, 16, 18, 32, 33, 50, 57, 58, 60 archivo exec 52 archivos combinación 55, 56 formato xlsx 55 guardar proyectos 19, 28, 36, 49, 53 texto 56 Tipo de archivo MPX, MPJ 19, 28, 36, 49.53 Tipo de archivo MWX, MTW 55, 60 archivos de proyecto, guardar 19, 28, 36, 49, 53 archivos de texto 56 asignación de fórmulas a una columna 59 Asistente 13 automatización de un análisis 52 Ayuda, acceso 28

## В

barra de estado 6

# С

Calculadora 59 cálculo de fórmulas 59 calidad, evaluación 29 cambiar nombres de columnas 57 capacidad del proceso 34 causas especiales 29 codificación de datos 57 columnas 7 número 7 Columnas asignación de fórmulas 59 cambiar nombre 57 inserción 58 mover 57 comandos de sesión 50 activación 50 uso 50 combinación de archivos 55, 56 comparación múltiple acceso a Ayuda sobre 28 comparación múltiple de medias 22 interpretación 25

# D

datos adición a una hoja de trabajo 32 análisis 20 codificación 57 combinación 55, 56 importación 55 preparación 55, 57 reemplazo 57 tipos 6 Diagrama de Pareto de los efectos 44 diseño de experimentos (DOE) 37 diseños de mezcla 37 diseños de superficie de respuesta 37 diseños experimentales 37 diseños factoriales 37 ajuste de un modelo 42 aleatorización del orden de las corridas 40 análisis 42 creación 37 gráfica de efectos principales 46 gráfica de interacción 46 gráficas de efectos 44 ingresar nombres de factores 39 ingreso de datos 41 selección 38 distribución normal 8 **DOE 37** 

# E

estabilidad 29 estadísticos descriptivos, presentación 20 etapas, gráficas de control 31 etiquetas del eje X 33 evaluación de la calidad 29 Excel, combinación de datos en una hoja de trabajo 55

F

filas en una hoja de trabajo 7 flecha de dirección de entrada de datos 32 flecha, dirección de entrada de datos 32 Formato de archivo MPX, MPJ 19, 28, 36, 49, 53 Formato de archivo MWX, MTW 55, 60 formato de archivo xlsx 55 fórmula en una columna 59 funciones aritméticas 59 funciones matemáticas 59

# G

gráfica de caja 23, 26 gráfica de dispersión creación 13 interpretación 14 gráfica de efectos principales 46 gráfica de interacción 46 gráfica de intervalo 23. 26 gráfica de probabilidad normal de los efectos 44 gráfica de residuos cuatro en uno 26 gráfica de valores individuales 23, 26 gráfica Xbarra-S interpretación 31 Gráfica Xbarra-S 30 graficar datos 8 gráficas 8 actualización 31 edición 12 efectos 44 factorial 46 gráfica de caja 23, 26 herramienta de diseño 16 incorporadas 8, 20, 23 intervalo 23, 26 residuo 24, 26 valores individuales 23, 26 gráficas de control 29, 31 actualización 32 edición de las etiquetas del eje X 33 etapas 31 subgrupos 30 gráficas de efectos 44 gráficas de residuos 24 cuatro en uno 26 gráfica de probabilidad normal 26 histograma de los residuos 26 residuos vs. los valores ajustados 26 residuos vs. orden 26 gráficas factoriales 46 gráficas incorporadas 8, 20 generación 23

## Н

herramienta de diseño para gráficas 16 adición de anotación 18 histograma dividido en paneles 8 dividido en paneles, interpretación 11 histograma agrupado 8 interpretación 11 histograma dividido en paneles apilamiento 11 creación 8 interpretación 10, 11 hoja de trabajo abrir 7, 55 adición de datos 32 apilamiento 56 combinación de datos de Excel 55 combinación de datos de un archivo de texto 56 guardar 60 ingreso de datos 32 preparación de datos 57 Relleno automático 32

## I

informe 5, 18 inserción de una columna 58 intervalos de confianza 25

## L

límites de especificación 34

## Μ

macros 52 Mostrar estadísticos descriptivos 20 mover columnas 57

## Ν

Navegador 5 nota al pie de página, agregar a gráficas 12

## Ρ

```
Prueba de Tukey
acceso a Ayuda sobre 28
comparación múltiple de medias 22,
25
```

intervalo de confianza de 95% 27 pruebas de hipótesis 22

## R

reemplazo de valores en una hoja de trabajo 57 Relleno automático 32 repetición de un análisis 52 réplicas 39

## S

Sección datos 6 Historia 6, 52 Línea de comandos 6, 52 salida de la 5 sección de datos 6 Sección de línea de comandos 6, 50, 52 sección de salida 5 Sección historial 6, 52 subgrupos 30

# V

Valor p 25 variables 7 ingreso en un cuadro de diálogo 10 ver Navegador 6 salida de la 22 Sección Línea de comandos/Historial 6, 50 vista dividida 5

# **Minitab** $\geq$ Our mission is to help people discover valuable insights in their data.

Minitab helps companies and institutions to spot trends, solve problems and discover valuable insights in data by delivering a comprehensive and best-in-class suite of data analysis and process improvement tools. Combined with unparalleled ease-of-use, Minitab makes it simpler than ever to get deep insights from data. Plus, a team of highly trained data analytic experts ensure that users get the most out of their analysis, enabling them to make better, faster and more accurate decisions.

For nearly 50 years, Minitab has helped organizations drive cost containment, enhance quality, boost customer satisfaction and increase effectiveness. Thousands of businesses and institutions worldwide use our products to uncover flaws in their processes and improve them. Unlock the value of your data with Minitab.

| —— Automation and Reporting ———                                     | ———— Data Analysis & Predic                                              | Data Analysis & Predictive Modeling                         |                                                                        |  |  |  |
|---------------------------------------------------------------------|--------------------------------------------------------------------------|-------------------------------------------------------------|------------------------------------------------------------------------|--|--|--|
| 🞯 Minitab Connect <sup>®</sup>                                      | 💵 Minitab°                                                               | SPM <sup>®</sup>                                            | 🧧 Minitab Model Ops®                                                   |  |  |  |
| Integrate and transform data for analysis, reporting and monitoring | Powerful statistical software<br>everyone can use                        | Machine Learning and<br>Predictive analytics software       | Model lifecycle management on<br>a simple yet powerful platform        |  |  |  |
| Visual Business Tools                                               | Project Ideation & Execution                                             | Self-paced Learning                                         | Quality Solutions                                                      |  |  |  |
| 😒 Minitab Workspace®                                                | 😵 Minitab Engage®                                                        | Education Hub                                               | Real-Time SPC                                                          |  |  |  |
| Visual tools to ensure process<br>and product excellence            | Start, track, manage, and execute innovation and improvement initiatives | Master statistics and Minitab anywhere with online training | Monitor, respond, and deliver immediate quality and process monitoring |  |  |  |
|                                                                     |                                                                          |                                                             |                                                                        |  |  |  |
|                                                                     |                                                                          |                                                             |                                                                        |  |  |  |

 $^{\odot}$  2023 by Minitab, LLC. All rights reserved.

Minitab<sup>®</sup>, Minitab Engage<sup>®</sup>, Minitab Workspace<sup>®</sup>, Minitab Connect<sup>®</sup>, Minitab Model Ops<sup>®</sup>, Quality Trainer<sup>®</sup>, SPM<sup>®</sup> and the Minitab<sup>®</sup> logo are all registered trademarks of Minitab, LLC, in the United States and other countries. Additional trademarks of Minitab, LLC can be found at www.minitab.com. All other marks referenced remain the property of their respective owners.

Release 21.4